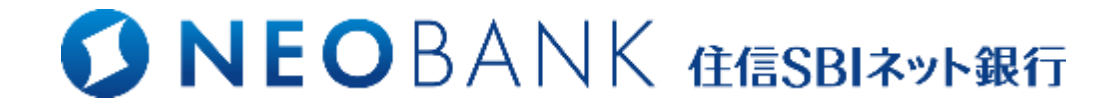

## ビジネスメンバー管理利用マニュアル

Ver. 1

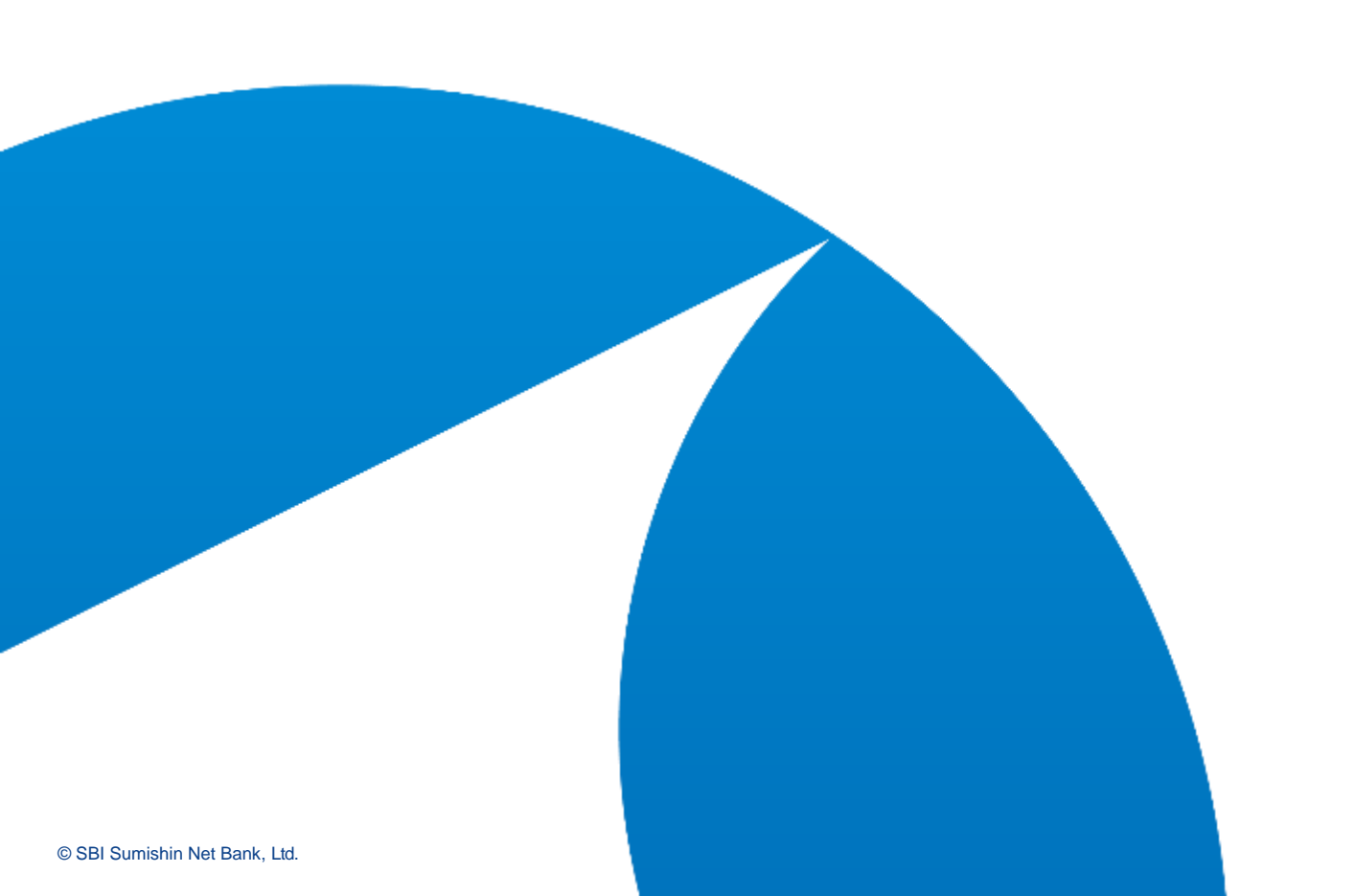

#### ビジネスメンバー管理について

| 1.  | ビジ | ネスメンバー管理とは |   | 5 |
|-----|----|------------|---|---|
| 2 — | 1. | ユーザー権限について | С | 6 |
| 2 – | 2. | ユーザー権限表    |   | 7 |

#### マスターユーザー向け

#### <u>ユーザー管理</u>

| 3. | サービス利用開始               | - 9 |
|----|------------------------|-----|
| 4. | ユーザー作成                 | 12  |
| 5. | ユーザー編集                 | 16  |
| 6. | ユーザー削除                 | 21  |
| 7. | 承認ユーザーのWEB取引パスワードのリセット | 25  |
| 8. | サービスの解約                | 30  |

#### 各ユーザー向け

#### <u>設定</u>

| 9.        | 初回ログイン(承認・担当・照会ユーザー)          | 32 |
|-----------|-------------------------------|----|
| 10.       | ログインパスワードの再設定(承認・担当・照会ユーザー)   | 35 |
| 11.       | WEB取引パスワードの再設定(承認ユーザー)        | 39 |
| <u>振込</u> | <u>の申請</u>                    |    |
| 12.       | 振込申請(担当ユーザー)                  | 42 |
| 13.       | 複数振込申請(担当ユーザー)                | 50 |
| 申請        |                               |    |
| 14.       | 申請一覧(マスターユーザー・承認ユーザー・担当ユーザー)  | 55 |
| 15.       | 申請一覧(担当ユーザー)                  | 56 |
| 16.       | 申請一覧(マスターユーザー・承認ユーザー)         | 57 |
| 17.       | CSV出力(マスターユーザー・承認ユーザー・担当ユーザー) | 58 |

#### 各ユーザー向け(続き)

#### 振込申請の承認・否決

| 18.                                                | 振込申請の承認・否決(マスターユーザー・承認ユーザー)   | 59                         |
|----------------------------------------------------|-------------------------------|----------------------------|
| 19.                                                | 振込申請の一括承認・否決(マスターユーザー・承認ユーザー) | 63                         |
| 20.                                                | 振込申請の承認取消(マスターユーザー・承認ユーザー)    | 67                         |
| <u>振込</u>                                          | 先登録                           |                            |
| 21.                                                | 振込先登録(担当ユーザー)                 | 71                         |
| 22.                                                | 振込登録先一覧(マスター・承認・担当ユーザー)       | 74                         |
| 23.                                                | 登録した振込先の編集・削除(マスター・承認・担当ユーザー) | 75                         |
|                                                    |                               |                            |
| <u>照会</u>                                          |                               |                            |
| <u>照会</u><br>24.                                   | 各種照会(全ユーザー)                   | 77                         |
| <u>照会</u><br>24.<br>25.                            | 各種照会(全ユーザー)                   | 77<br>78                   |
| <u>照会</u><br>24.<br>25.<br>26.                     | 各種照会(全ユーザー)                   | 77<br>78<br>79             |
| <mark>照会</mark><br>24.<br>25.<br>26.<br>27.        | 各種照会(全ユーザー)                   | 77<br>78<br>79<br>80       |
| <mark>照会</mark><br>24.<br>25.<br>26.<br>27.<br>28. | 各種照会(全ユーザー)                   | 77<br>78<br>79<br>80<br>81 |

#### 1. ビジネスメンバー管理とは

▶「ビジネスメンバー管理」とは、振込手続きの権限分けが可能となる、無料の法人さま向けのサービスです。法人口座の取引権限を有する代表者さま・取引担当者さまがマスターユーザーとなりユーザーの追加を行うことができます。

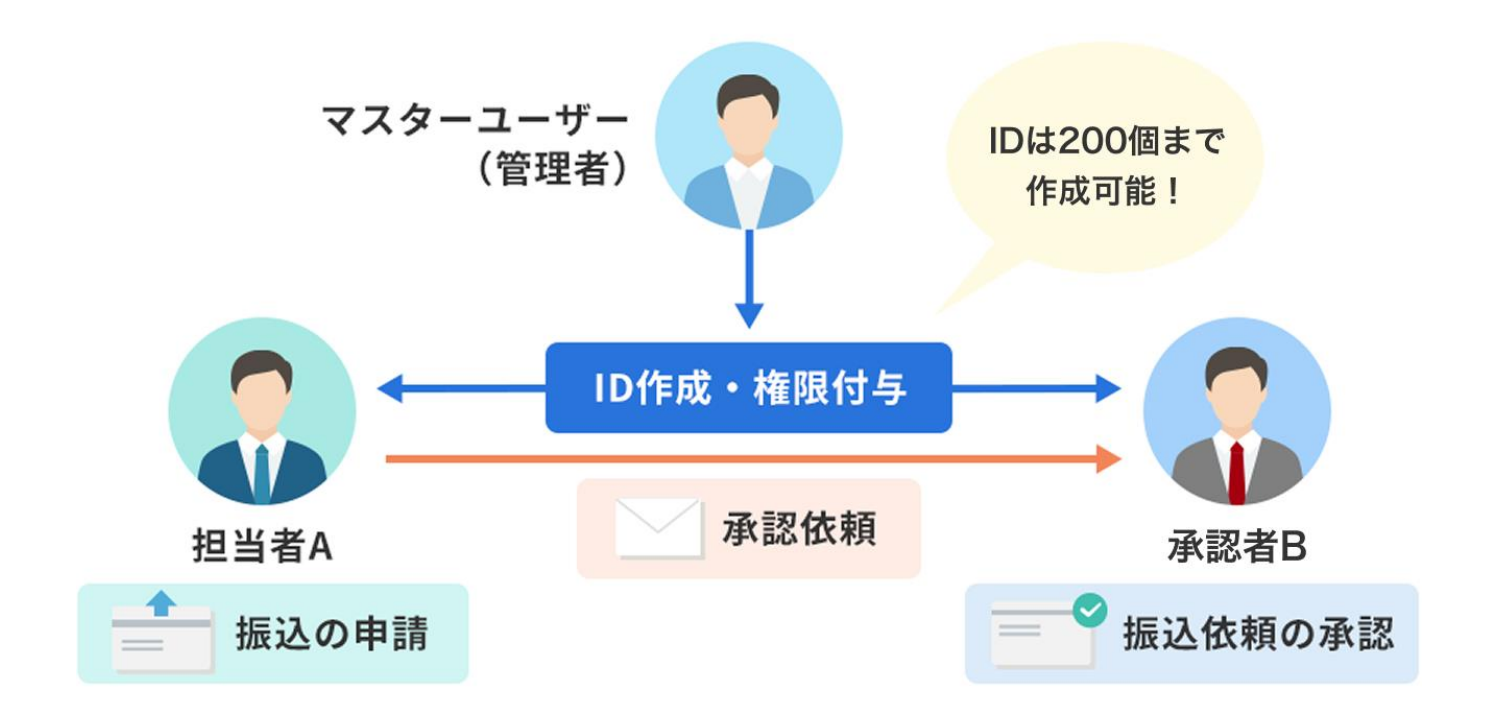

#### 2-1. ユーザー権限について

▶ 各ユーザーにはそれぞれ権限が設定されます。権限は管理者を含めて4つに分かれています。 詳細は「2 – 2.ユーザー権限表」をご確認ください。

#### マスターユーザー(管理者)

法人口座を管理している代表者さま・取引担当者さまと同一のかたとなります。 ビジネスメンバー管理では、全ユーザーの管理者となり、各ユーザーの作成・管理、振込承認が可能です。 残高・入出金明細・振込結果の照会も可能です。

#### 承認ユーザー

振込の承認が可能です。 振込申請の承認限度額は、マスターユーザーがユーザー作成時に設定します。 残高・入出金明細・振込結果の照会も可能です。

#### 担当ユーザー

振込の申請、振込先の登録が可能です。 残高・入出金明細・振込結果の照会も可能です。

#### 照会ユーザー

残高・入出金明細・振込結果の照会が可能です。

ビジネスメンバー管理における、各ユーザー権限ごとに利用できるサービスは以下の通りです。 ※マスターユーザーは、ビジネスメンバー管理以外の機能も従来通りご利用いただけます。

|          | ユーザー管理     |              | 振込         |      | 振込先関連 |                     | 照会        |           |           | 履歴   |                 |            |            |                      |
|----------|------------|--------------|------------|------|-------|---------------------|-----------|-----------|-----------|------|-----------------|------------|------------|----------------------|
|          | ユーザー<br>作成 | ユーザー<br>情報変更 | ユーザー<br>削除 | 振込申請 | 振込承認  | 承認期限<br>リマインド<br>通知 | 振込先<br>登録 | 振込先<br>照会 | 振込先<br>削除 | 残高照会 | 入出金<br>明細<br>照会 | 振込結果<br>照会 | ログイン<br>履歴 | 操作履歴                 |
| マスターユーザー | 0          | 0            | 0          | ×    | 0     | 0                   | ×         | 0         | 0         | 0    | 0               | 0          |            | <br>全ユーザーの<br>履歴を参照可 |
| 承認ユーザー   | ×          | ×            | ×          | ×    | 0     | 0                   | ×         | 0         | 0         | 0    | 0               | 0          | ×          | △<br>自身の履歴<br>のみ参照可  |
| 担当ユーザー   | ×          | ×            | ×          | 0    | ×     | ×                   | 0         | 0         | 0         | 0    | 0               | 0          | ×          | △<br>自身の履歴<br>のみ参照可  |
| 照会ユーザー   | ×          | ×            | ×          | ×    | ×     | ×                   | ×         | ×         | ×         | 0    | 0               | 0          | ×          | △<br>自身の履歴<br>のみ参照可  |

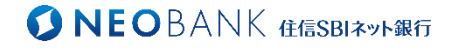

# マスターユーザー向け

## 3. サービス利用開始

#### ビジネスメンバー管理アイコンをクリック

|                       |                        | 法人口                                                       | コ座             | ホーム           | 山面口             | <b>1</b>     |                    |       |        |        |                    |
|-----------------------|------------------------|-----------------------------------------------------------|----------------|---------------|-----------------|--------------|--------------------|-------|--------|--------|--------------------|
| ONEOBANK (LESBIRVERIT |                        |                                                           |                |               |                 | 🗐 жа         | 首入出金明編             | ė 📖   | 🖾 お知らせ | Q ##   | -J 09797           |
| đ                     | 口座情報・入出金 🔻             | 金利・手数                                                     | <b>R -</b>     | <b>R</b> a    | 8・サービス ▼        |              | キャンペ               |       |        | お問合せ・ご | 译内                 |
|                       |                        |                                                           |                |               |                 |              |                    |       |        | 前回ログイン | : 2025/03/31 16:27 |
|                       |                        |                                                           | 法人第一支店         | (106) 1234567 |                 |              |                    |       |        |        |                    |
|                       |                        |                                                           | 代表口座           | 円普通           |                 |              |                    |       |        |        |                    |
|                       |                        |                                                           | 10,000         | ),000 ฅ ๏     |                 |              |                    |       |        |        |                    |
|                       |                        | 今月の振込手数は                                                  | ⊧ <b>145</b> ⊛ |               | >F <b>O</b>     |              |                    |       |        |        |                    |
|                       | 住信SBI株式会社さま            | ) お客さ木情報                                                  |                |               |                 |              | <b>South State</b> | セージあり |        |        |                    |
|                       | Т↓<br>АТМ<br>7770°САТМ | ↑↓         ↑           入出金明細         長込                   |                | R             | · [2]。<br>限金等支払 | DERT<br>FLyh | します スメンバー管理        |       |        |        |                    |
|                       | ( <b>9</b> )<br>427#   | ◆<br>(注)<br>(注)<br>(注)<br>(注)<br>(注)<br>(注)<br>(注)<br>(注) |                |               |                 |              | L                  | J.    |        |        |                    |

法人口座へログイン後、ホーム画面 「ビジネスメンバー管理」アイコンをクリックし てください。

「法人口座 住信SBIネット銀

ビジネスメンバー管理の利用にはスマート認証NEOの登録が必要です。 以下のエラーが表示された場合、スマート認証NEOの登録からお願いします。

スマート認証NEOが未登録です。ご登録のうえご利用ください。 ( IBnfE0100A01 )

ご登録方法はこちら ▽【法人口座にも対応】スマート認証NEOの登録方法 https://guide.netbk.co.jp/posts/j3WQwOV8

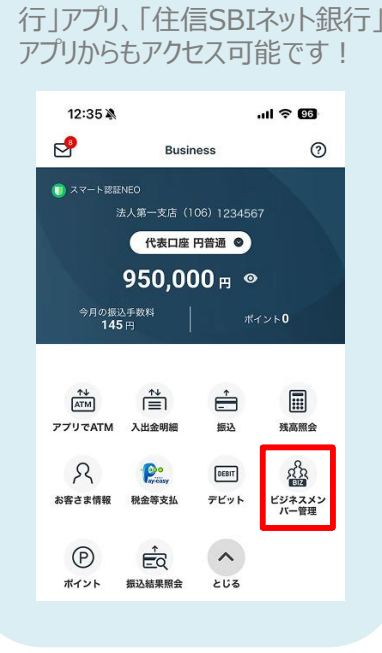

#### 3. サービス利用開始

#### ビジネスメンバー用メニュー ビジネスメンバー用メニュー ビジネスメンバー用メニュー 現在残高 1,000,000 円 代表口座 円普通 申請 τ↓ Ē 申請一覧 照会 .... Ê Ê 振込結果照会 残高照会 入出金明細 振込 Ê 振込登録先 一覧 管理 R ユーザー管理 履歴 [;∂ E ログイン履歴 操作履歴 総預金残高 1,000,000円

ビジネスメンバー用メニューから「ユーザー 管理」をクリックしてください。

### 3. サービス利用開始

#### 利用規約への同意

## ユーザー管理/新規ユーザー作成 ー規約同意-➡ 登録が新しい順 Q キーワードを入力して検索 ♀ 新規ユーザー追加 ユーザーがいません 新規ユーザー作成 -規約同意-ビジネスメンバー管理利用規定 以下の利用規定をご確認のうえ、その内容に同意いただけるお客さまは「同意する」ボタンを押してください。 お客さまは、住信SBIネット銀行(以下「当社」といいます。)が提供する「ビジネスメンバー管理」(以下「本サービス」といいます。)を利用するにあ たり、この規定(以下「本規定」といいます。)における下記条項 に従うことに同意するものとします。 以下の規定類をお読みください > ビジネスメンバー管理利用規定 同意する < 戻る

「新規ユーザー追加」を押下すると、利 用規定の同意画面が表示されます。

利用規定を確認のうえ、「同意する」をク リックしていただくと、サービスの利用開始 となります。

※利用規定への同意画面は、初回の ユーザー追加時のみ表示されます。

続けて、ユーザーを作成します。

4. ユーザー作成

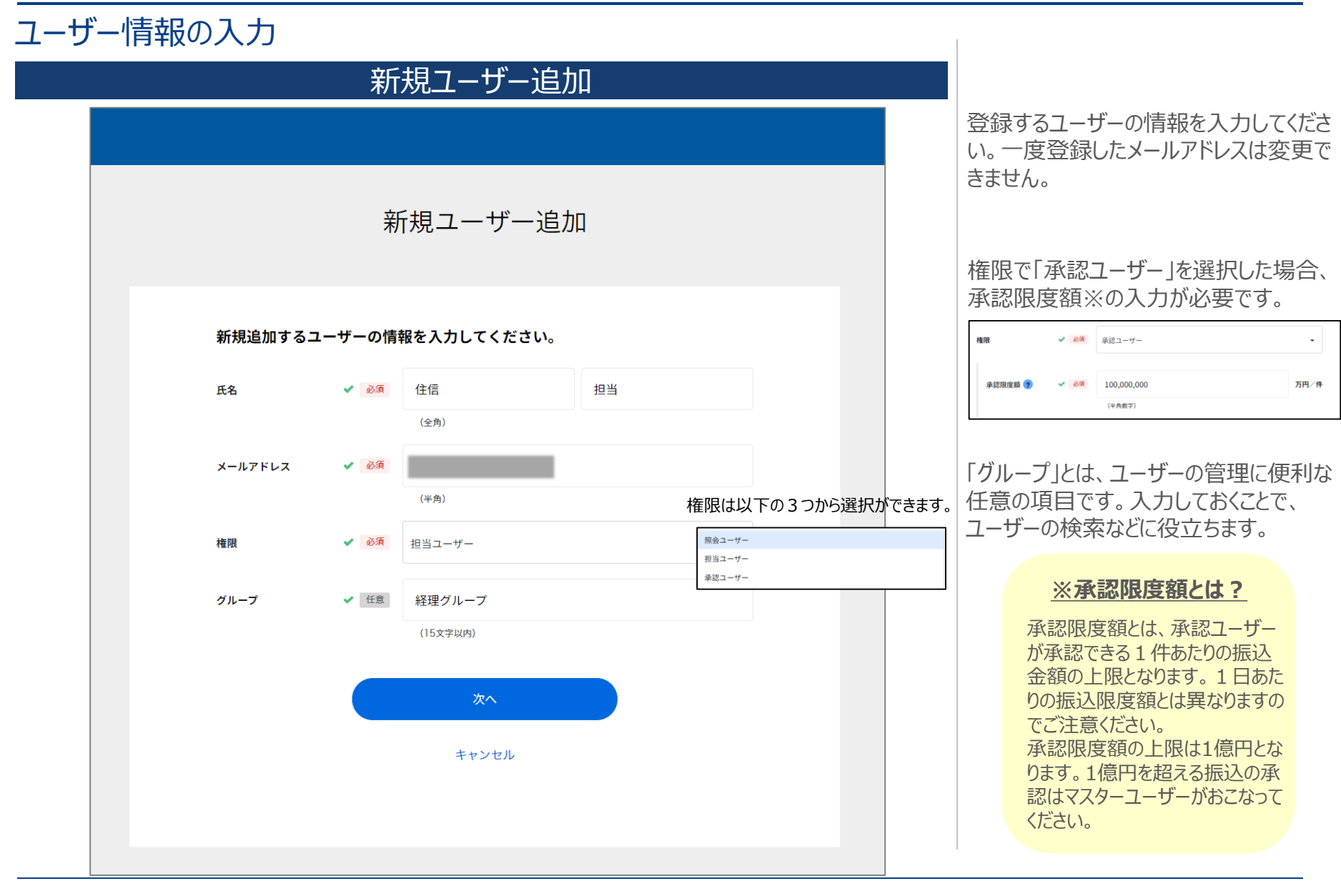

#### 4. ユーザー作成

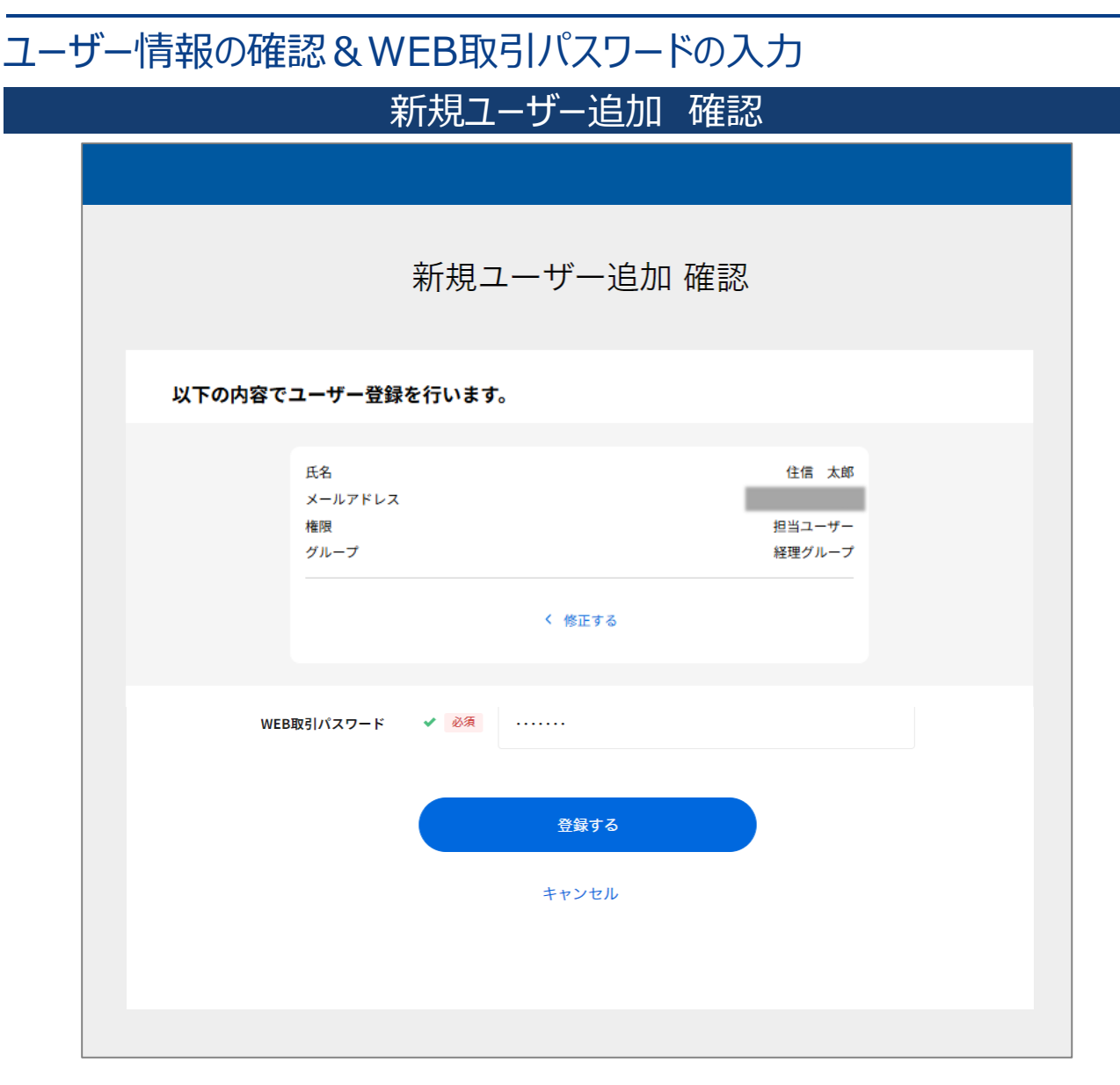

登録内容を確認のうえ、WEB取引パス ワードを入力してください。

問題なければ、「登録する」をクリックしてく ださい。

※WEB取引パスワードの入力欄が表示 されていない場合、そのままお進みください。

#### 4. ユーザー作成

#### メールの認証

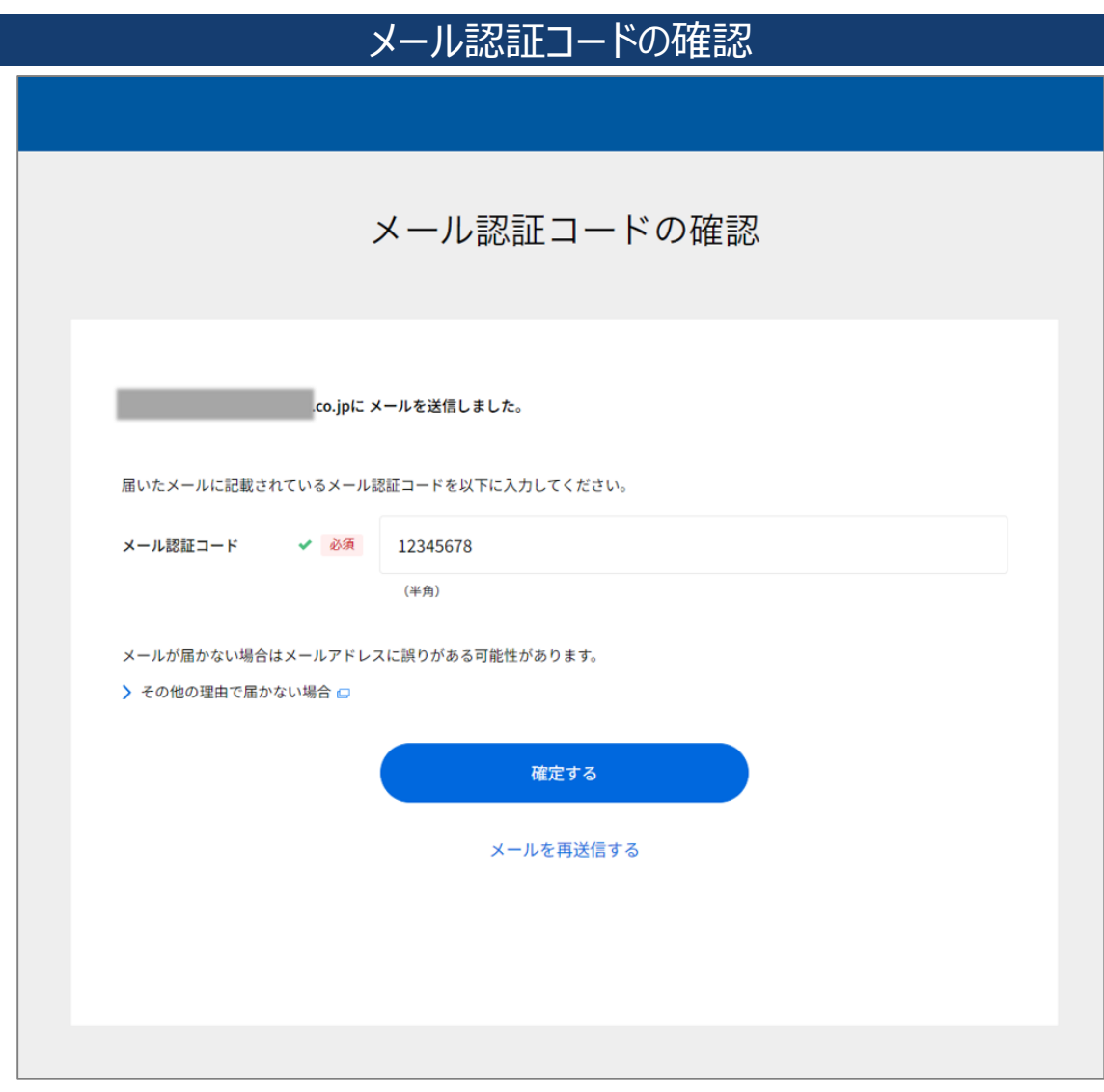

ご登録のマスターユーザーのメールアドレス へ認証コードが送信されます。メールに記 載されている認証コードを入力し、「確定 する」をクリックしてください。

WEB取引パスワードの入力を行わなかった場合、本メール認証は省略されます。

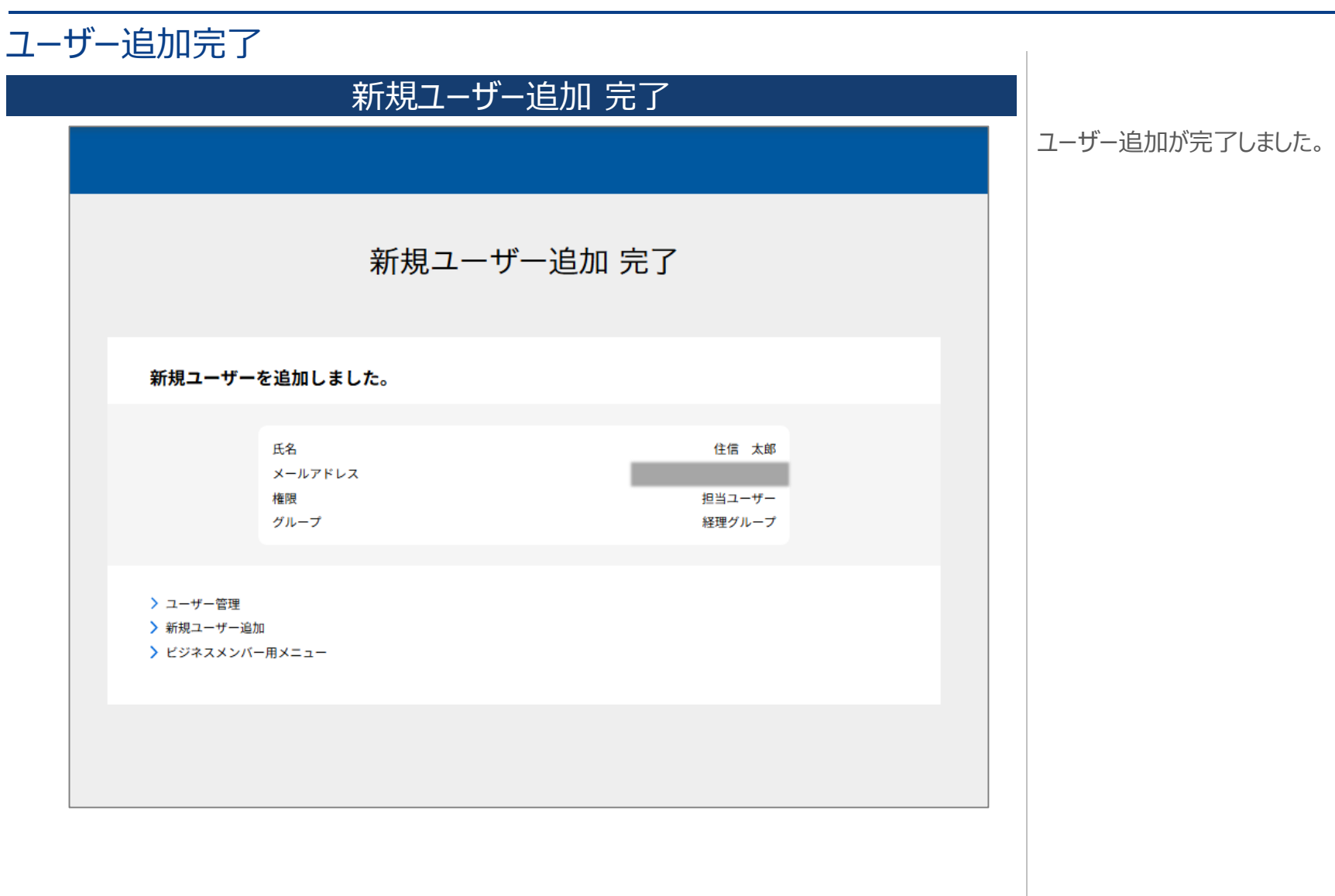

5. ユーザー編集

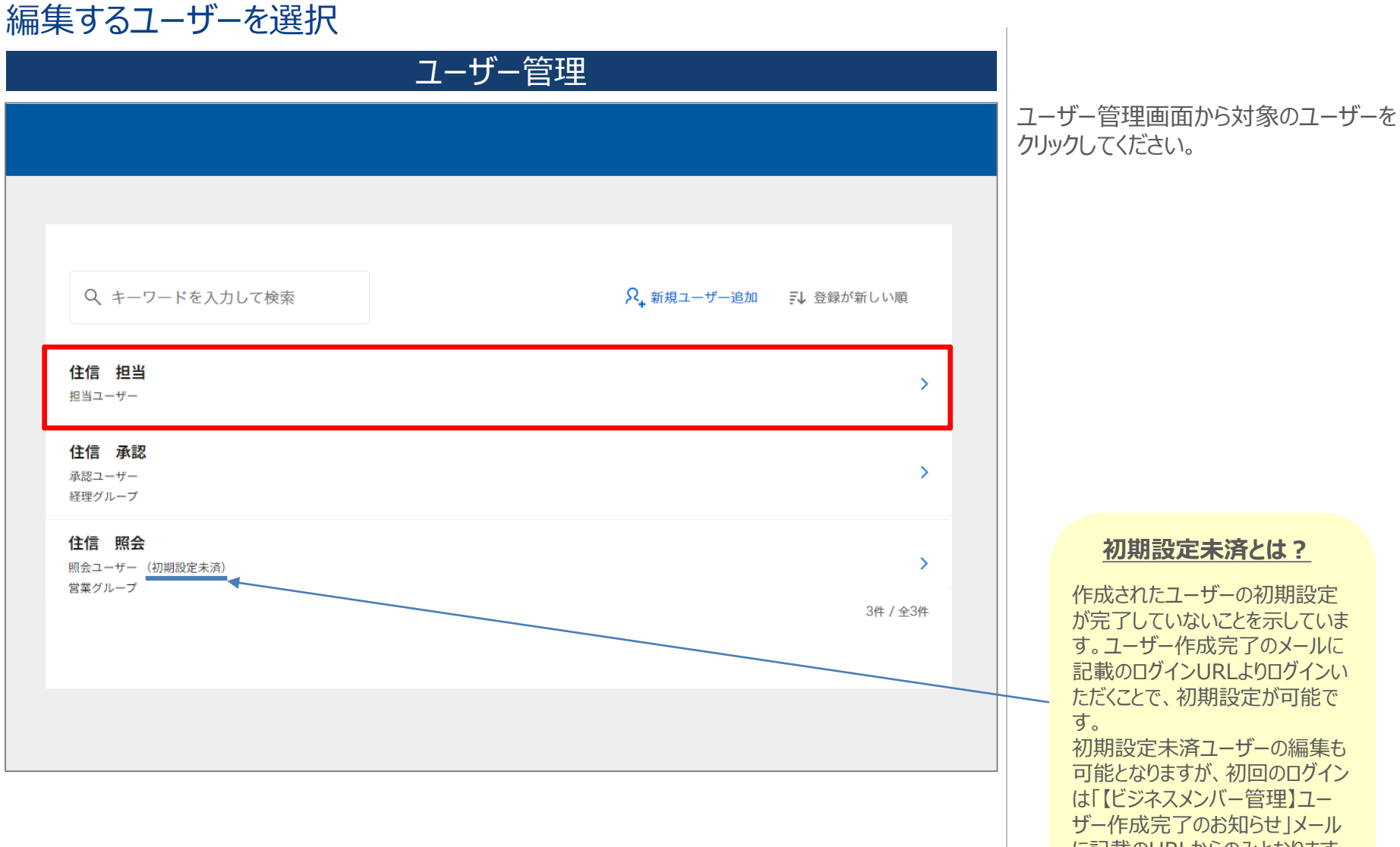

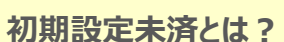

作成されたユーザーの初期設定 が完了していないことを示していま す。ユーザー作成完了のメールに 記載のログインURLよりログインい ただくことで、初期設定が可能で

初期設定未済ユーザーの編集も 可能となりますが、初回のログイン は「【ビジネスメンバー管理】ユー ザー作成完了のお知らせ」メール に記載のURLからのみとなります。

#### ユーザーの情報の編集 ユーザー編集 ユーザー編集 基本情報編集 氏名の変更 氏名 ✓ 必須 住信 太郎 (全角) メールアドレス ? (半角) 権限の変更 権限 ✔ 必須 承認ユーザー 承認限度額の変更 承認限度額 ? ✔ 必須 万円/件 10,000 (半角数字) グループ名の変更 ✔ 任意 グループ 営業グループ (15文字以内) キャンセル 次へ

ユーザーを削除

変更したい情報を入力しなおしてください。 変更可能な項目は以下となります。

·氏名

・権限

└承認限度額

・グループ名

メールアドレスの変更はできません。 メールアドレスの変更が必要な場合には、 対象ユーザーを削除のうえ、新しくユー ザーを作成してください。

権限を承認ユーザーへ変更する場合は、 承認限度額を設定してください。

編集したい項目を入力完了後、「次へ」 をクリックしてください。

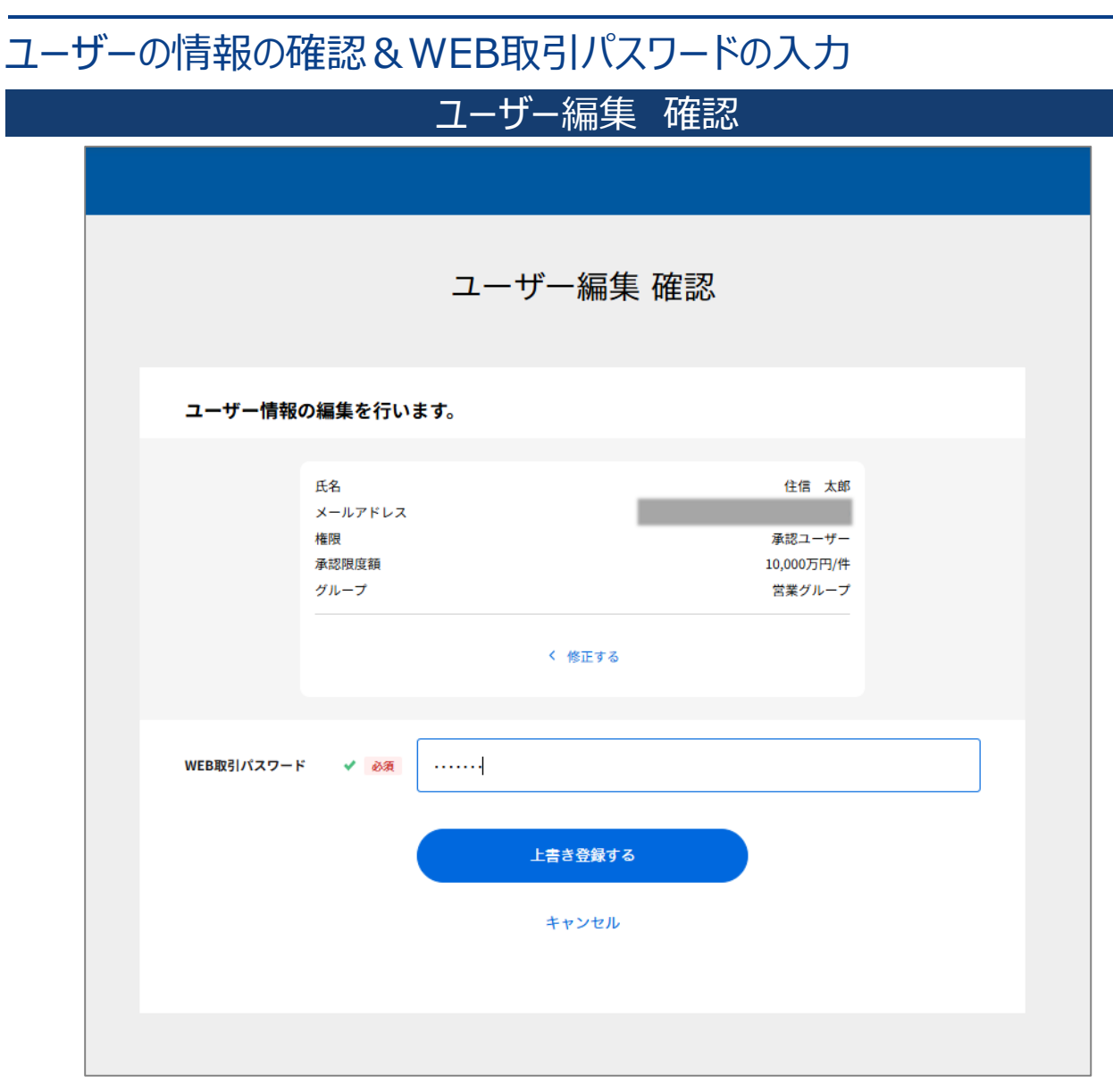

編集内容を確認のうえ、WEB取引パス ワードを入力し、「上書き登録する」をク リックしてください。

※WEB取引パスワードの入力欄が表示 されていない場合、そのままお進みください。

#### メール認証

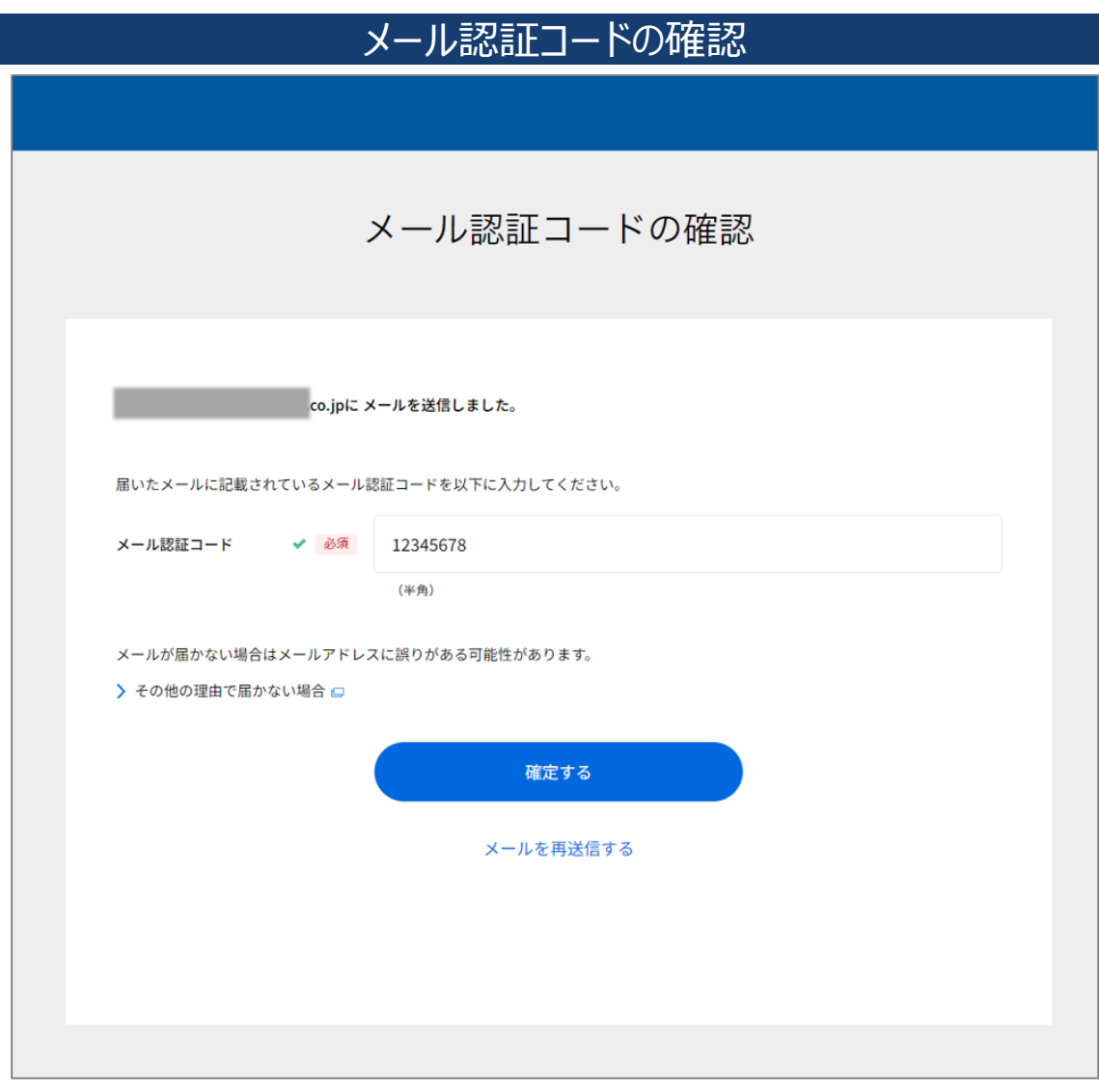

ご登録のマスターユーザーのメールアドレ スへ認証コードが送信されます。メールに 記載されている認証コードを入力し、 「確定する」をクリックしてください。

WEB取引パスワードの入力を行わなかった場合、本メール認証は省略されます。

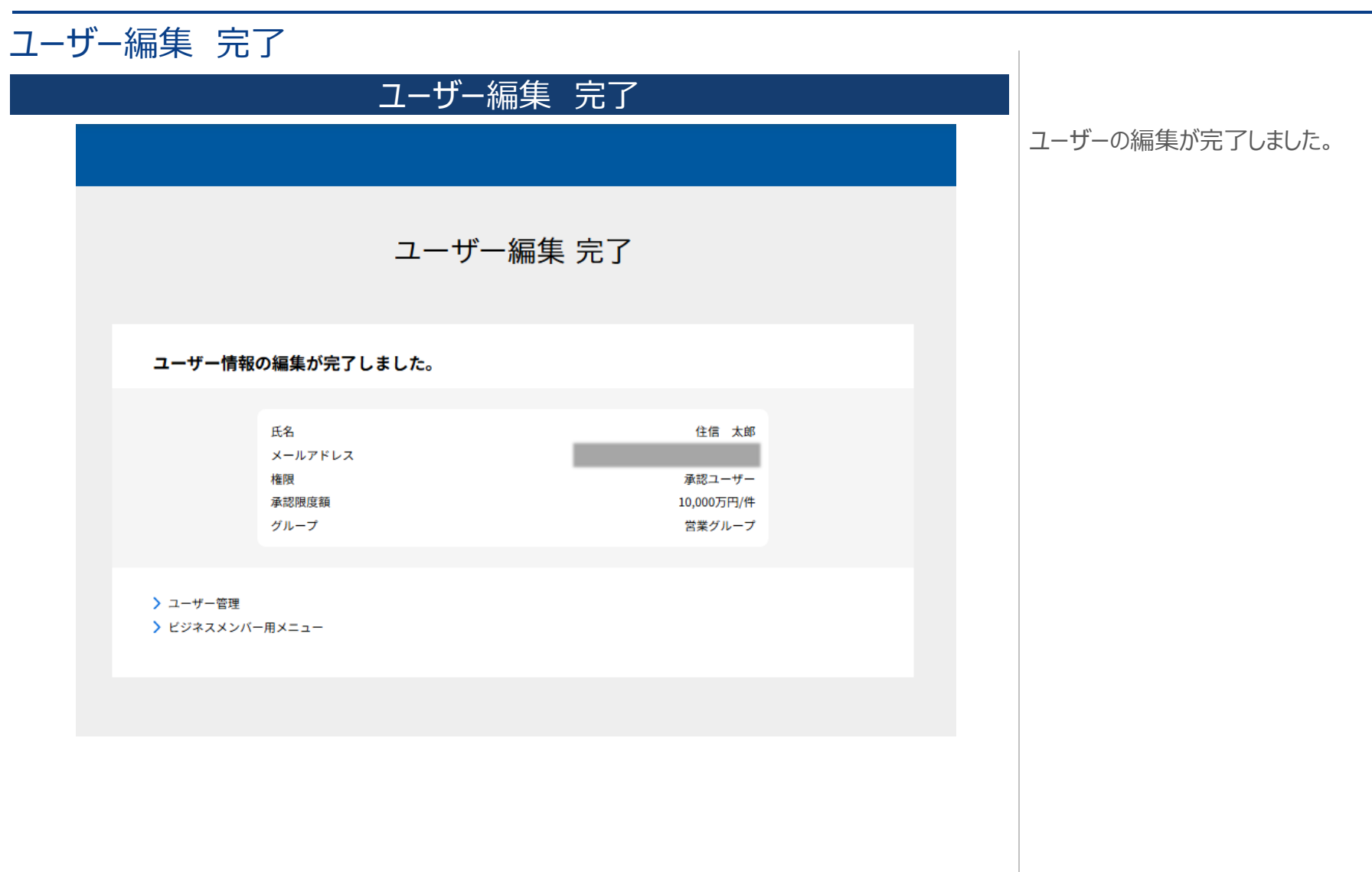

## 6. ユーザー削除

| -ב                                        | ザー管理                    |                                |
|-------------------------------------------|-------------------------|--------------------------------|
|                                           |                         | ユーザー管理画面から対象のユー<br>クリックしてください。 |
|                                           |                         |                                |
|                                           |                         |                                |
| 4、キーワートを入力して検索                            | ><+ 新規ユーザー追加 =↓ 登録が新しい順 |                                |
| <b>住信 照会</b><br>照会ユーザー (初期設定未済)<br>営業グループ | >                       |                                |
| <b>住信 承認</b><br>承認ユーザー<br>経理グループ          | >                       |                                |
| <b>住信 担当</b><br>担当ユーザー                    | >                       |                                |
|                                           | 3件 / 全3件                |                                |
|                                           |                         |                                |
|                                           |                         |                                |

#### 6. ユーザー削除

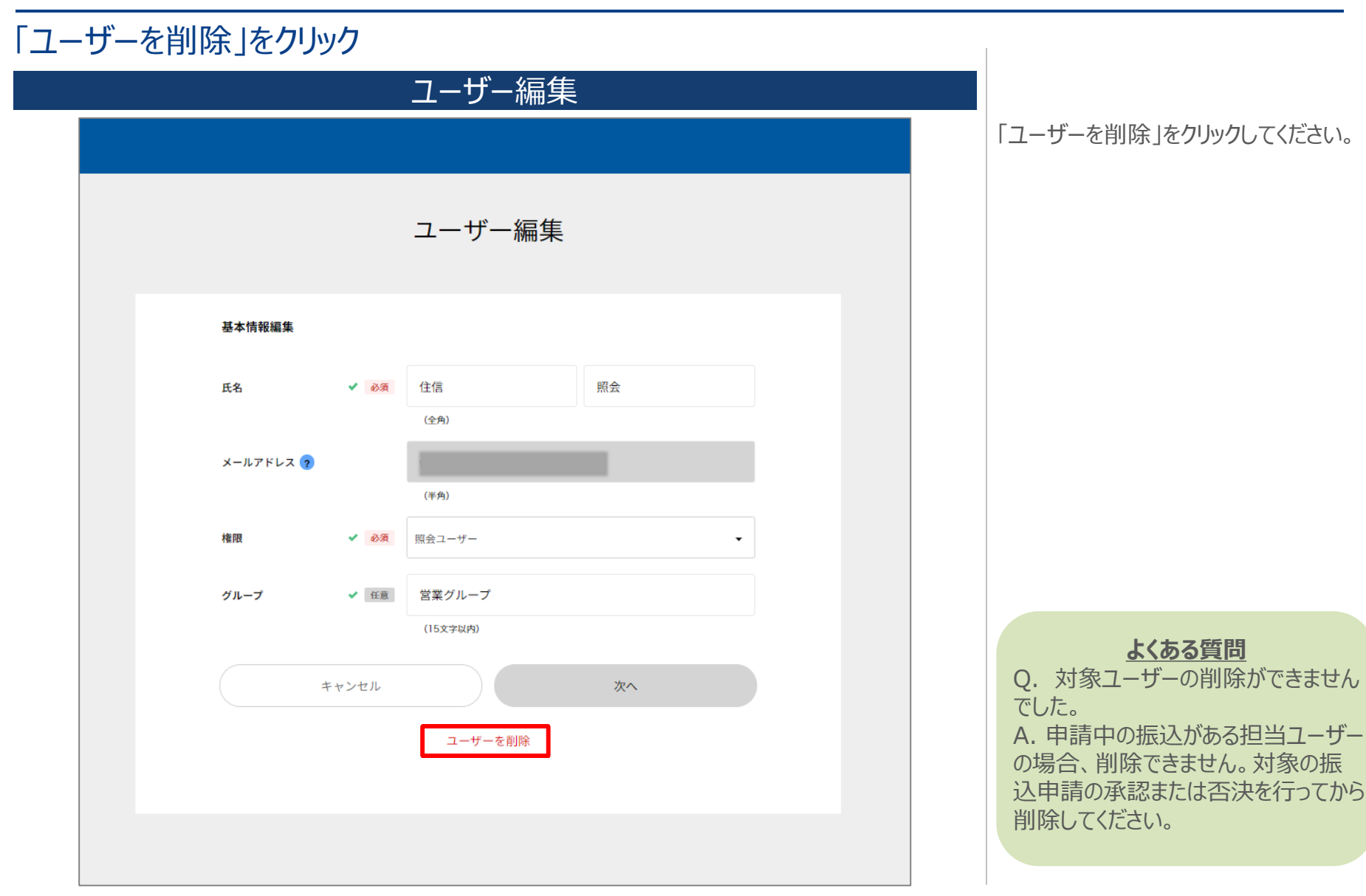

#### 6. ユーザー削除

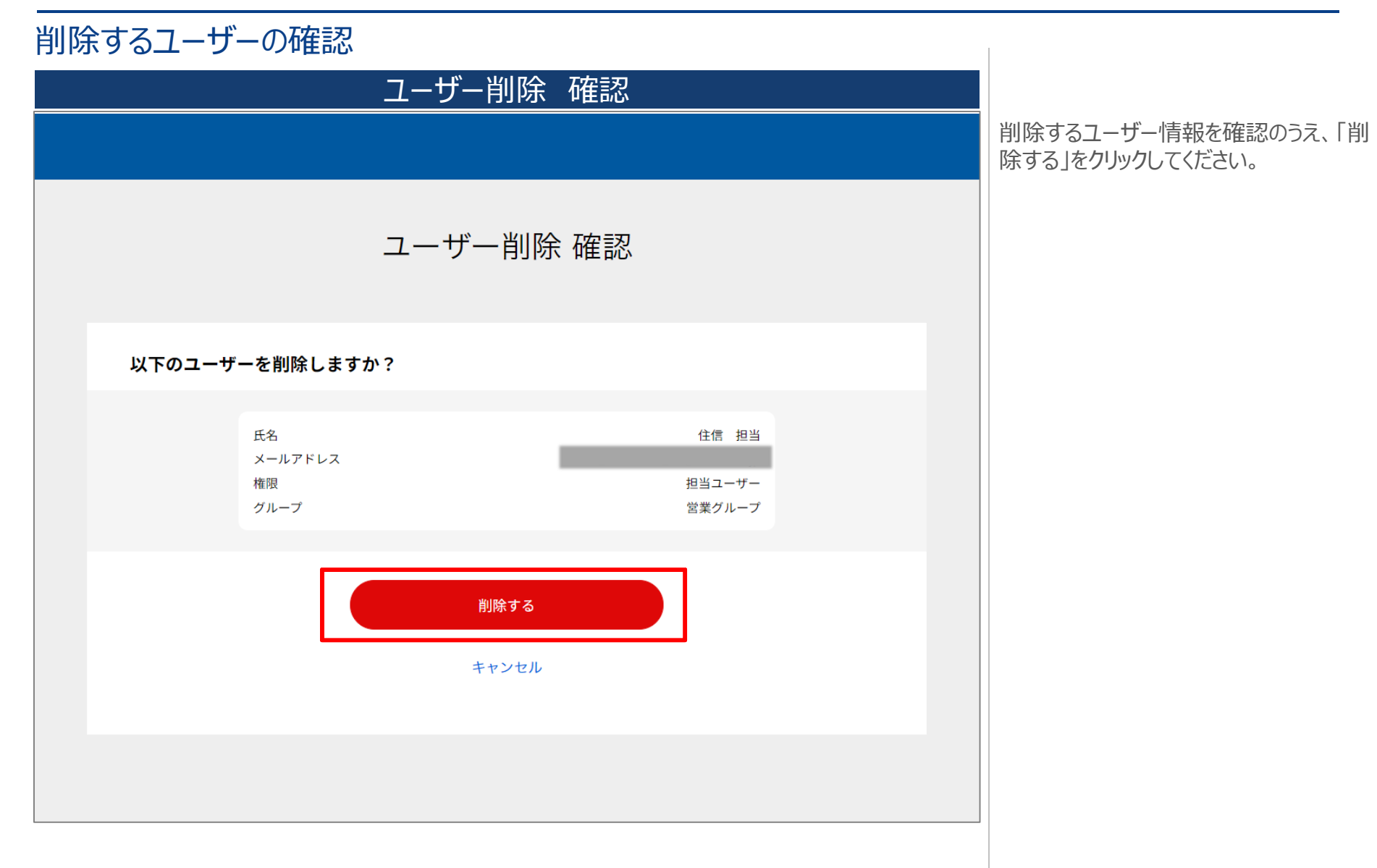

| 6.ユーザー削除                    |                           | <b>③ NEO</b> BANK 住信SBIネット銀行 |
|-----------------------------|---------------------------|------------------------------|
| ユーザー削除 完了                   |                           |                              |
|                             | ユーザー削除 確認                 |                              |
|                             |                           | ユーザーの削除が完了しました。              |
|                             | ユーザー削除 完了                 |                              |
| ユーザーの削除が完了しまし               | た。                        |                              |
| 氏名<br>メールアドレス<br>権限<br>グループ | 住信 担当<br>担当ユーザー<br>営業グループ |                              |
| > ユーザー管理 > ビジネスメンバー用メニュー    |                           |                              |
|                             |                           |                              |
|                             |                           |                              |
|                             |                           |                              |

| 承 | 認ユーザーの選択                                  |        |                         |           |                                     |
|---|-------------------------------------------|--------|-------------------------|-----------|-------------------------------------|
|   |                                           | ユーザー管理 |                         |           |                                     |
|   |                                           |        |                         |           | ユーザー管理画面から対象の承認ユー<br>ザーをクリックしてください。 |
|   |                                           |        |                         |           |                                     |
|   | Q キーワードを入力して検索                            |        | ♀ <sub>↓</sub> 新規ユーザー追加 | ₩ 登録が新しい順 |                                     |
|   | <b>住信 照会</b><br>照会ユーザー (初期設定未済)<br>営業グループ |        |                         | >         |                                     |
|   | <b>住信 承認</b><br>承認ユーザー<br>経理グループ          |        |                         | >         |                                     |
|   | <b>住信 担当</b><br>担当ユーザー                    |        |                         | >         |                                     |
|   |                                           |        |                         | 3件 / 全3件  |                                     |
|   |                                           |        |                         |           |                                     |
|   |                                           |        |                         |           |                                     |
|   |                                           |        |                         |           |                                     |

## ユーザーのWEB取引パスワードをリセット

|                                | ユ             | ーザー編集            |      |      |
|--------------------------------|---------------|------------------|------|------|
|                                |               |                  |      |      |
|                                |               | ユーザー編集           |      |      |
|                                |               |                  |      |      |
| <b>パスワード管理</b><br>> ユーザーのWEB取引 | パスワードをリ       | セット              |      |      |
| 基本情報編集                         |               |                  |      |      |
| 氏名                             | ✔ 必須          | 住信               | 承認   |      |
| メールアドレス 🤈                      |               | (全角)             |      |      |
|                                |               | (半角)             |      |      |
| 權限                             | ✔ 必須          | 承認ユーザー           |      | •    |
| 承認限度額 🥐                        | ✔ 必須          | 10,000<br>(半角数字) |      | 万円/件 |
| グループ                           | ✔ 任意          | 経理グループ           |      |      |
|                                | t ve Neder II | (15文字以內)         | Va e |      |
| 4                              | - ヤンセル        | ユーザーを削除          | 次へ   |      |
|                                |               | ユーサーを則味          |      |      |
|                                |               |                  |      |      |

「ユーザーのWEB取引パスワードをリセット」をクリックしてください。

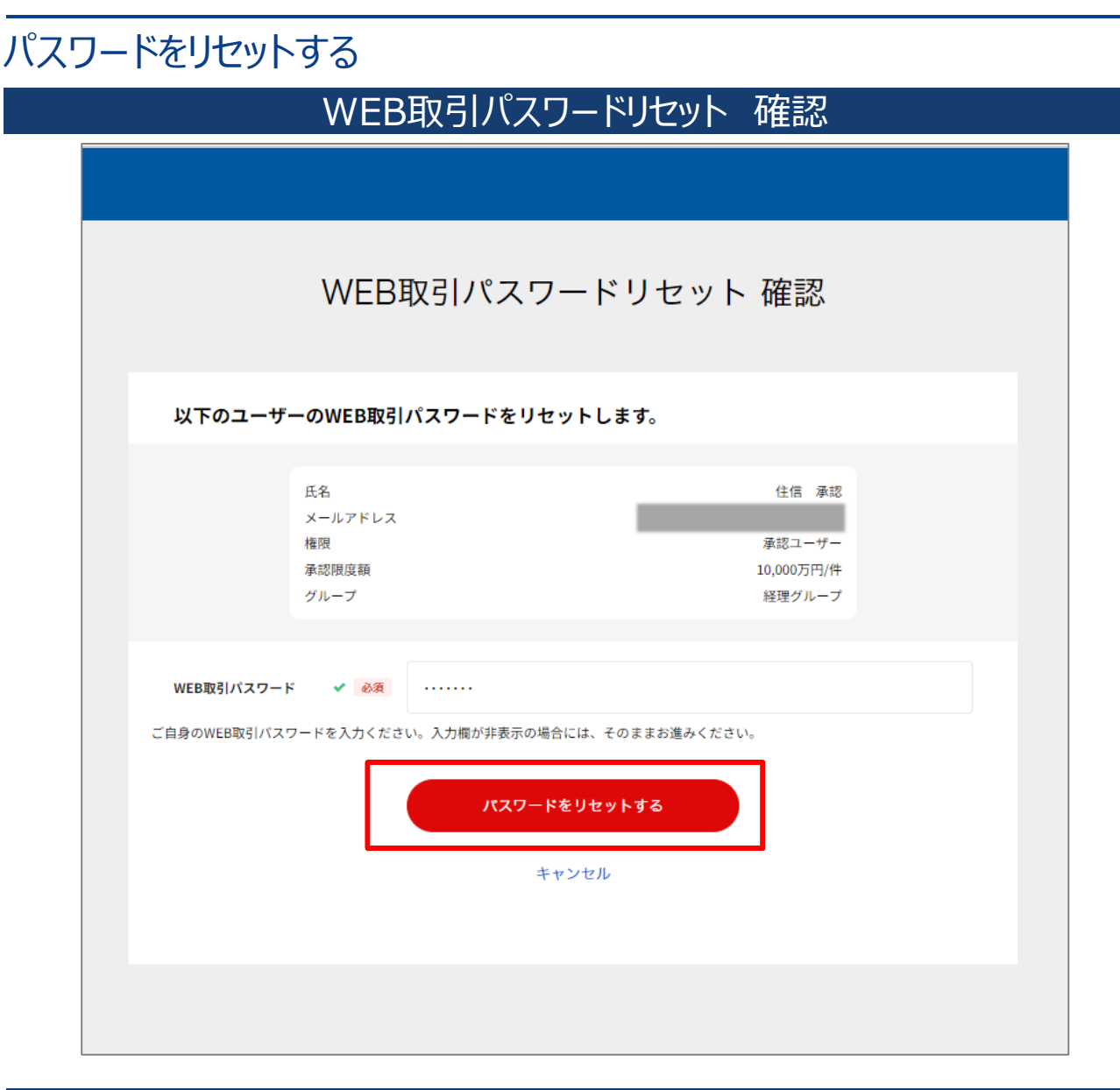

対象ユーザーを確認のうえ、WEB取引 パスワードを入力し、「パスワードをリセッ ト」をクリックしてください。

※WEB取引パスワードの入力欄が表示 されていない場合、そのままお進みください。

#### メール認証

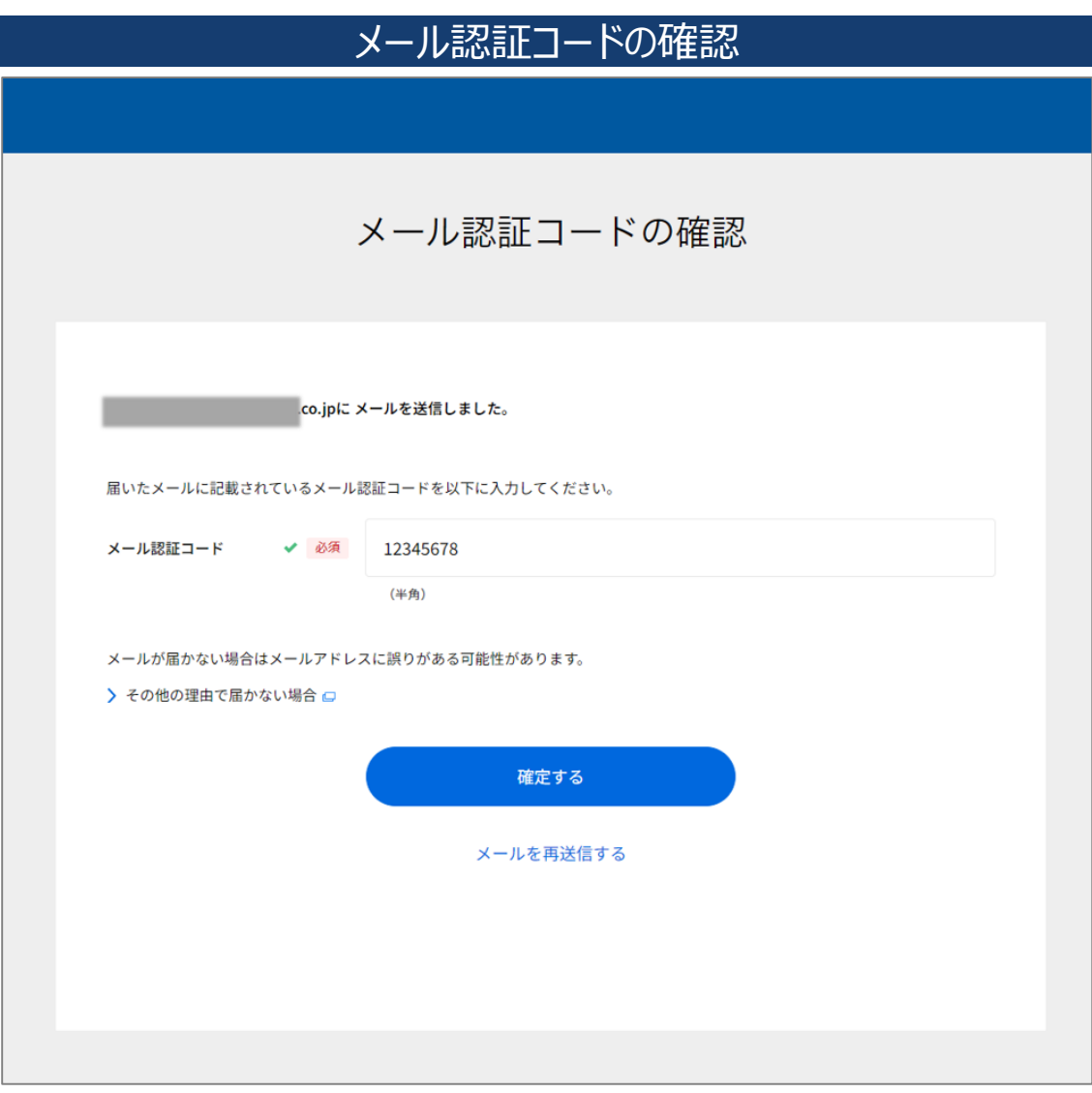

ご登録のマスターユーザーのメールアドレス へ認証コードが送信されます。メールに記 載されている認証コードを入力し、「確定 する」をクリックしてください。

WEB取引パスワードの入力を行わなかった場合、本メール認証は省略されます。

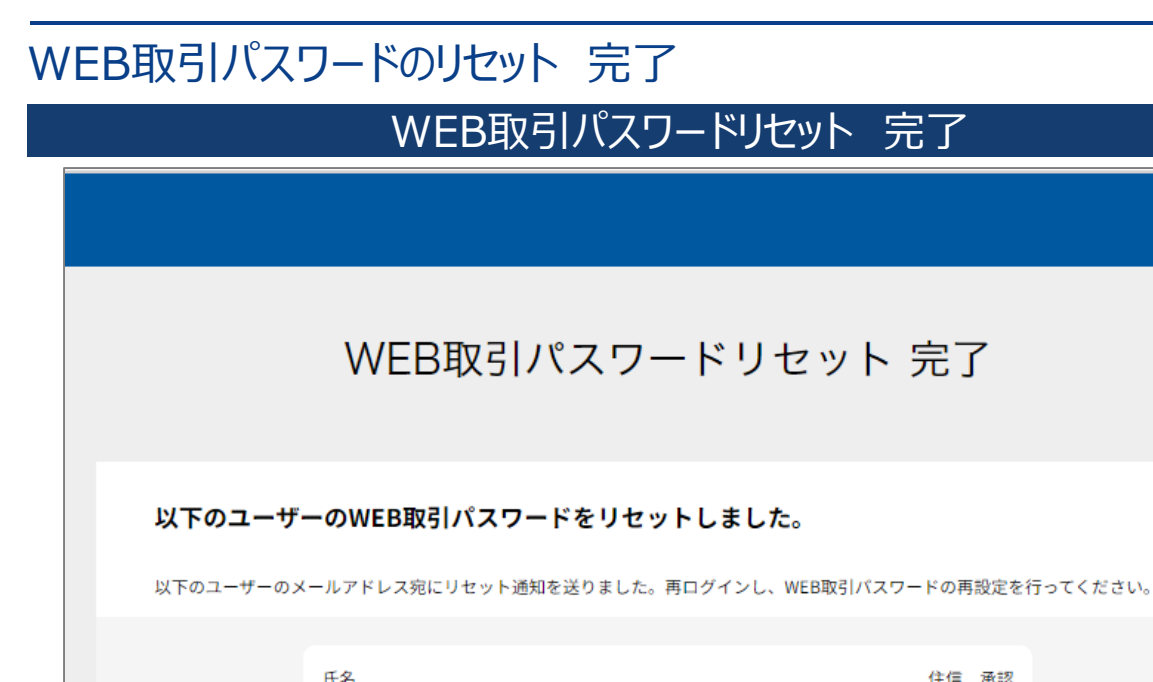

 氏名
 住信 承認

 メールアドレス

 権限
 承認ユーザー

 承認限度額
 10,000万円/件

 グループ
 経理グループ

#### ▶ ユーザー管理

> ビジネスメンバー用メニュー

WEB取引パスワードのリセットが完了しました。

承認ユーザーへWEB取引パスワード再 設定用のURLがメールで送付されます。

承認ユーザーは本マニュアル「11. WEB 取引パスワードの再設定(承認ユー ザー)」より手続きを進めてください。

#### 8. サービスの解約

フーザーの削除

| ユーザー管理                        |                                                               |
|-------------------------------|---------------------------------------------------------------|
| R行<br>住信SBI株式会                | ユーザーをすべて削除いただき、ユーザー<br>管理画面に「ユーザーがいません」と表示<br>されることで、解約となります。 |
| Q キーワードを入力して検索                | ユーザーの削除が必要な場合には、本マ<br>ニュアル「6.ユーザー削除」に従い削除<br>を行ってください。        |
|                               |                                                               |
|                               |                                                               |
| © SRI Sumichin Net Bank, Ltd. |                                                               |
|                               |                                                               |

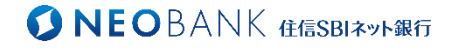

# 各ユーザー向け

#### 9. 初回ログイン(承認・担当・照会ユーザー)

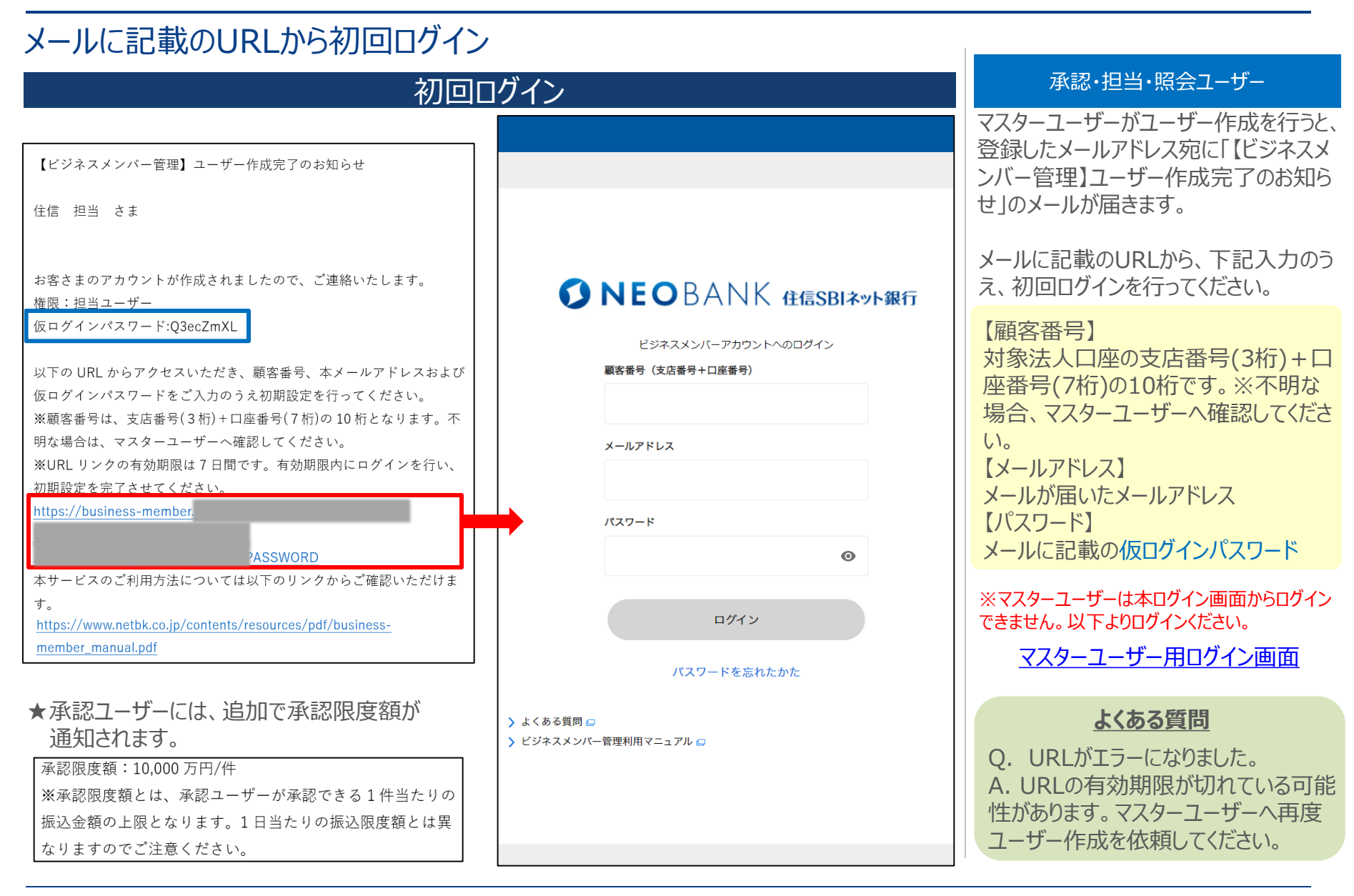

#### 9. 初回ログイン(承認・担当・照会ユーザー)

## パスワード設定

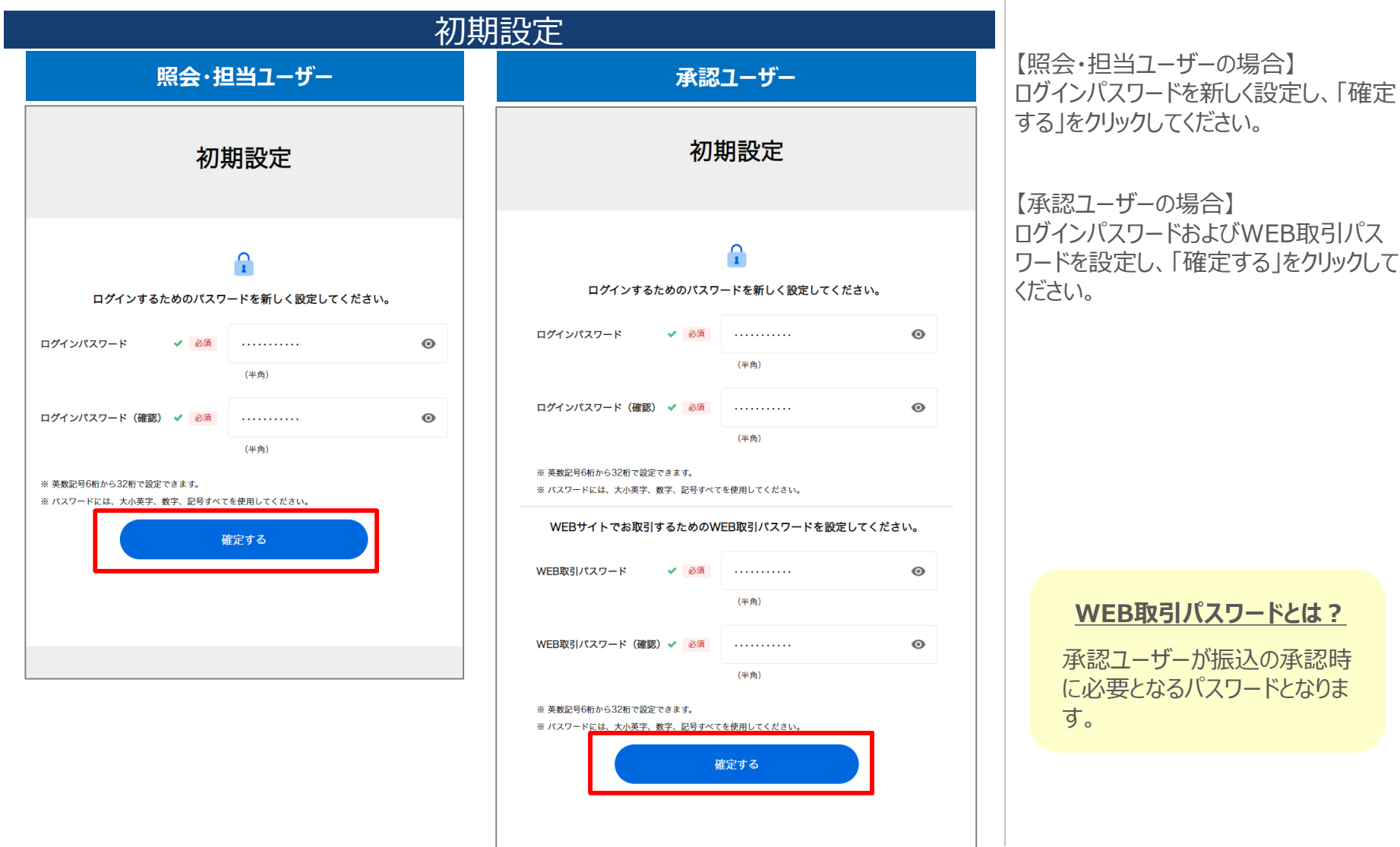

#### 9. 初回ログイン(承認・担当・照会ユーザー)

### 初回ログイン完了

#### ビジネスメンバー用メニュー

| ビジネスメン                             | バー用メニュー                              |
|------------------------------------|--------------------------------------|
|                                    |                                      |
| 代表口座円普通                            | <del>яежа</del> 107,236 <sub>В</sub> |
| 中請<br>「 <u>≕</u> 〕<br>申 <b>请─覧</b> |                                      |
| 照会<br>                             |                                      |
| 振込<br>                             |                                      |
| 履歴<br>正<br>後<br>作<br>履歴            |                                      |
|                                    | 総預金残高 107,236P                       |

初回ログインが完了するとビジネスメンバー用メニュー画面に遷移します。

※ユーザーの権限によって、表示されるメニューが異なります。

### 10. ログインパスワードの再設定(承認・担当・照会ユーザー)

#### パスワードを忘れたかた

| ログイン画面                                                              |  |  |
|---------------------------------------------------------------------|--|--|
|                                                                     |  |  |
|                                                                     |  |  |
|                                                                     |  |  |
|                                                                     |  |  |
|                                                                     |  |  |
| ビジネスメンバーアカウントへのログイン                                                 |  |  |
| 顧客番号(支店番号+口座番号)                                                     |  |  |
|                                                                     |  |  |
| メールアドレス                                                             |  |  |
|                                                                     |  |  |
| パスワード                                                               |  |  |
|                                                                     |  |  |
| ログイン                                                                |  |  |
| パスワードを忘れたかた                                                         |  |  |
|                                                                     |  |  |
| <ul> <li>&gt; よくめる負向 □</li> <li>&gt; ビジネスメンバー管理利用マニュアル □</li> </ul> |  |  |
|                                                                     |  |  |
|                                                                     |  |  |
|                                                                     |  |  |

ログイン画面の「パスワードを忘れたかた」 をクリックしてください。

▽ログイン画面 https://businessmember.netbk.co.jp/login

※パスワードの再設定は、初回ログインが 完了しているユーザーのみご利用が可能 です。初回ログインがまだのかたは、「【ビ ジネスメンバー管理】ユーザー作成完了 のお知らせ」メールに記載のURLからログ インし、初期設定のうえ初回ログインを完 了してください。

### 10. ログインパスワードの再設定(承認・担当・照会ユーザー)

#### 再設定用URLの送付

| ログインパスワー                                                                                     |                                                                                                    |                                                                                                    |
|----------------------------------------------------------------------------------------------|----------------------------------------------------------------------------------------------------|----------------------------------------------------------------------------------------------------|
|                                                                                              |                                                                                                    | 顧客番号とメールアドレスを入力して、<br>「メールを送信」をクリックしてください。                                                                                                    |
| ログインパスワードの再設定                                                                                | ログインパスワードの再設定                                                                                                    |                                                                                                    |
| 登録メールアドレス宛にログインパスワード再設定用のURLをお送りしま<br>す。<br>服客番号<br>1061234567<br>メールでドレス<br>メールを送信<br>キャンセル | ログインパスワード再設定メールを送信しました。<br>登録メールアドレス宛に、ログインパスワード再設定用のURLが記載されたメールを送信し<br>また。<br>URLからログインパスワードの再設定を行ってください。<br>ログイン画面に戻る | ご登録のメールアドレス宛に再設定用の<br>URLが送付されます。                                                                                                    |
|                                                                                              |                                                                                                    | よくある質問<br>Q. 顧客番号がわかりません。<br>A. 対象法人口座の支店番号(3桁)<br>+ 口座番号(7桁)の10桁です。※不<br>明な場合、マスターユーザーへ確認し<br>てください。<br>Q. メールアドレスがわかりません。<br>A マスターコーザーのコーザー管理 |
|                                                                                              |                                                                                                    | 画面から確認が可能です。マスター<br>ユーザーへ確認してください。                                                                                                    |
# 10. ログインパスワードの再設定(承認・担当・照会ユーザー)

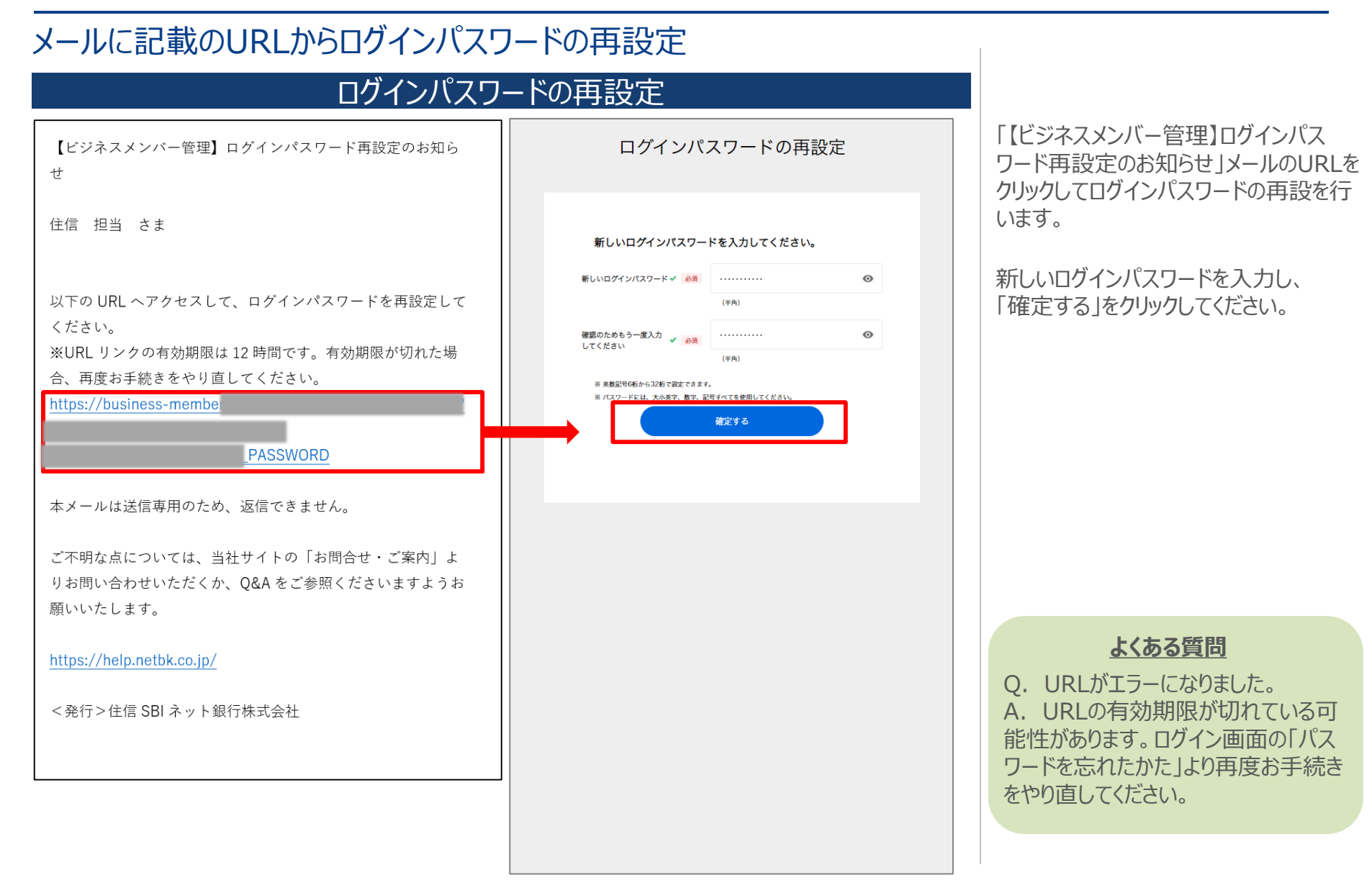

## 10. ログインパスワードの再設定(承認・担当・照会ユーザー)

## ログインパスワードの再設定完了

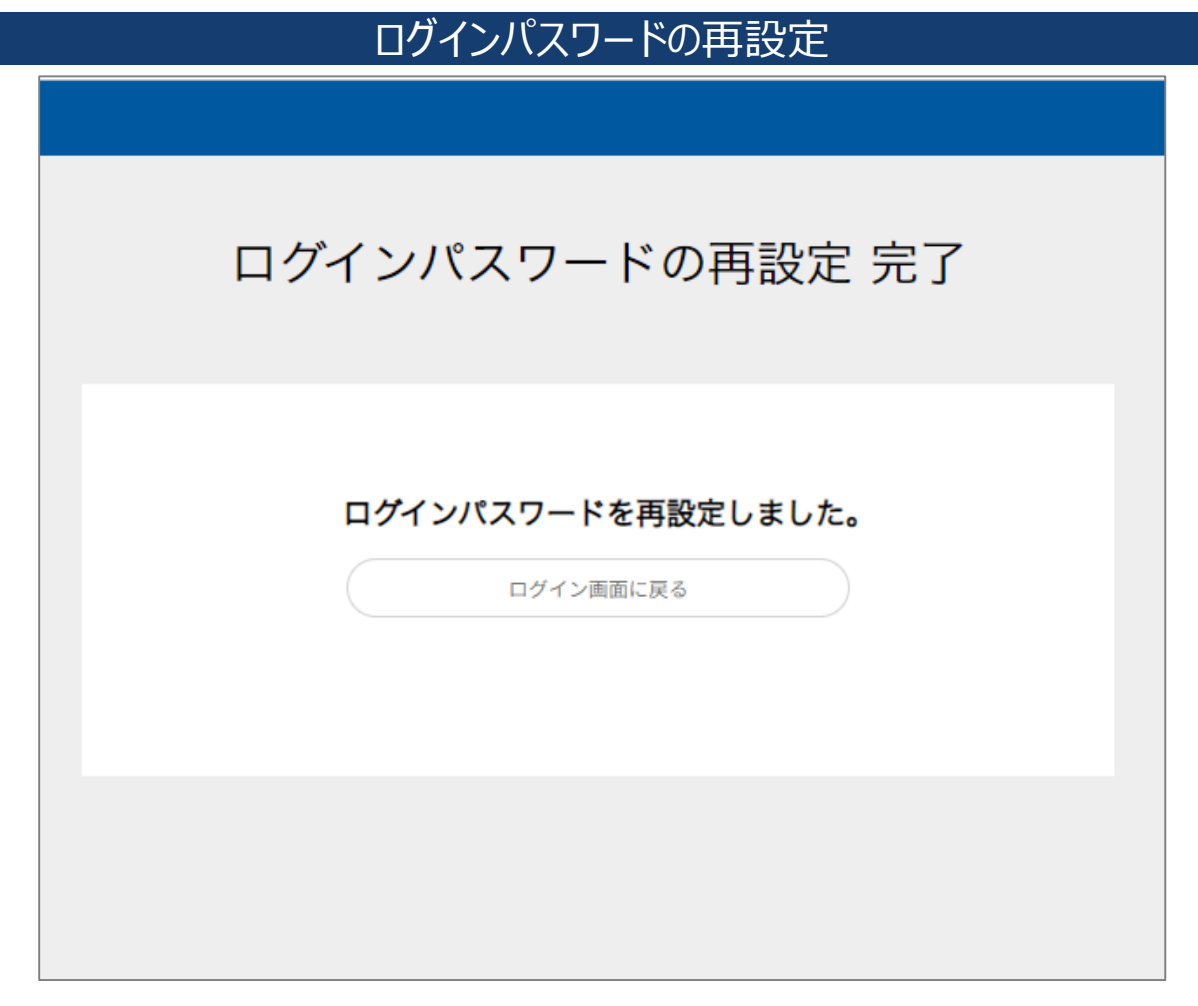

ログインパスワードの再設定が完了しました。「ログイン画面に戻る」をクリックし、ロ グイン画面からログインしてください。

# 11. WEB取引パスワードの再設定(承認ユーザー)

### メールに記載のURLからログイン □「「」「」「」「」「」「」「」「」「」「」」「」」「」」「」」」 【ビジネスメンバー管理】取引パスワード再設定のお知らせ 住信 承認 さま 取引パスワード再設定のお手続きが行われましたので、ご連 ドジネスメンバーアカウントへのログイン 絡いたします。 顧客番号(支店番号+口座番号) 以下の URL ヘアクセスして、取引パスワードを再設定して ください。 ※URL リンクの有効期限は 12 時間です。有効期限が切れた メールアドレス 場合、再度お手続きをやり直してください。 https://business-member. パスワード TRANSPWD 本メールは送信専用のため、返信できません。 ログイン パスワードを忘れたかた ご不明な点については、当社サイトの「お問合せ・ご案内| よりお問い合わせいただくか、Q&A をご参照くださいます > よくある質問 □ ようお願いいたします。 > ビジネスメンバー管理利用マニュアル 🖵 https://help.netbk.co.jp/

### 承認ユーザー

※WEB取引パスワードのリセットはマス ターユーザーのみが可能です。本マニュア ル「7. 承認ユーザーのWEB取引パス ワードのリセット」に従って、マスターユー ザーへWEB取引パスワードリセットの依 頼を行ってください。

マスターユーザーがWEB取引パスワード のリセットを行うと、承認ユーザーの登録し たメールアドレス宛に「【ビジネスメンバー 管理】取引パスワード再設定のお知ら せのメールが届きます。

メールに記載のURLから、ログイン情報を 入力のうえ、ログインを行ってください。

Ο

### よくある質問

O. URLがエラーになりました。 A. URLの有効期限が切れている可 能性があります。マスターユーザーへご 依頼のうえ、再度お手続きをやり直し てください。

# 11. WEB取引パスワードの再設定(承認ユーザー)

### WEB取引パスワードの再設定

### WEB取引パスワード再設定

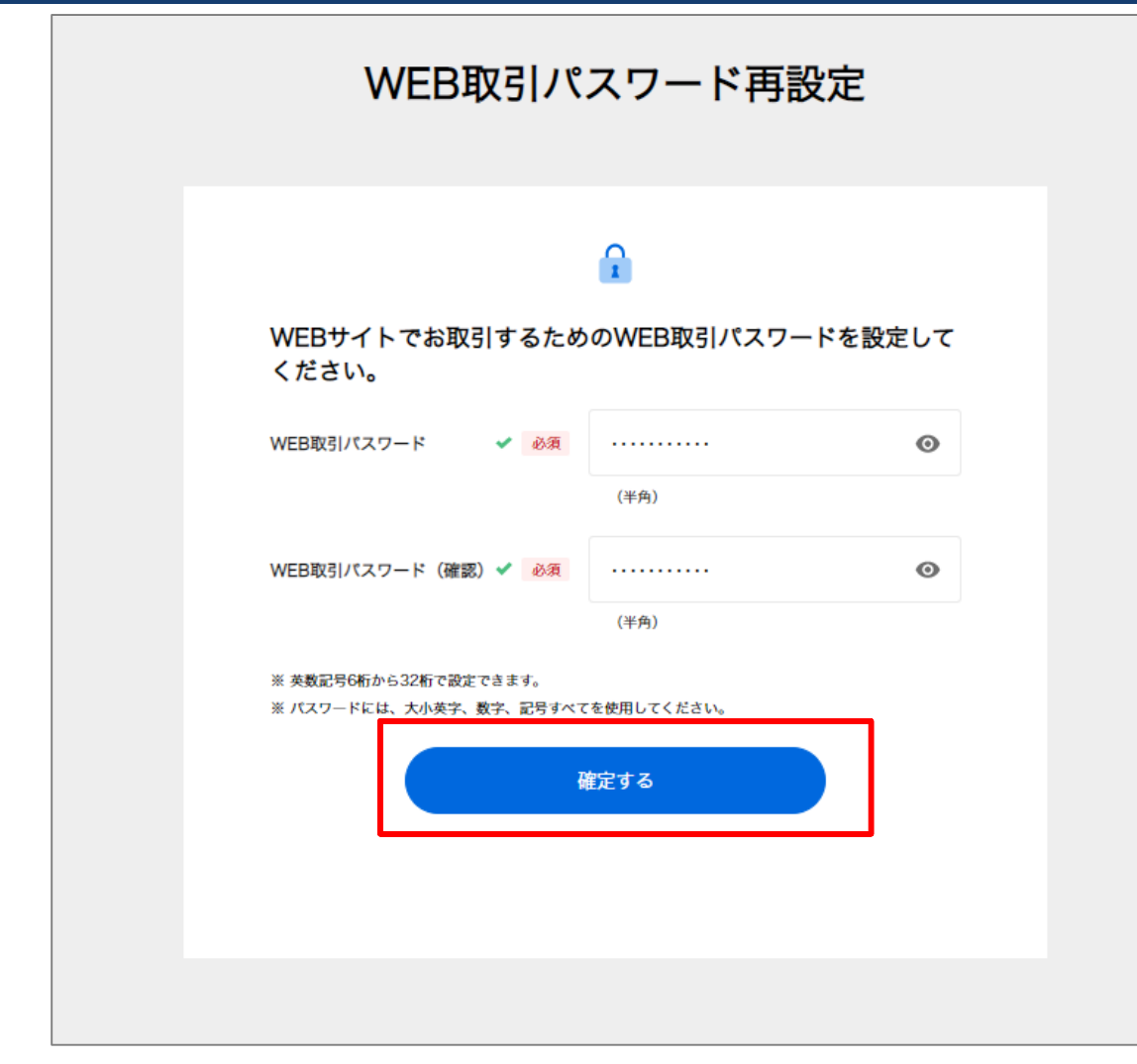

WEB取引パスワードを入力し、「確定する」をクリックしてください。

# 11. WEB取引パスワードの再設定(承認ユーザー)

| WEI | 3取引パスワード再設定の完了                        |                        |
|-----|---------------------------------------|------------------------|
|     | WEB取引パスワード再設定 完了                      |                        |
|     |                                       | WEB取引パスワードの再設定が完了しました。 |
|     | WEB取引パスワードの再設定 完了                     |                        |
|     | WEB取引パスワードを再設定しました。<br>ビジネスメンバー用メニューへ |                        |
|     |                                       |                        |
|     |                                       |                        |
|     |                                       |                        |

### 振込申請をクリック

### ビジネスメンバー用メニュー

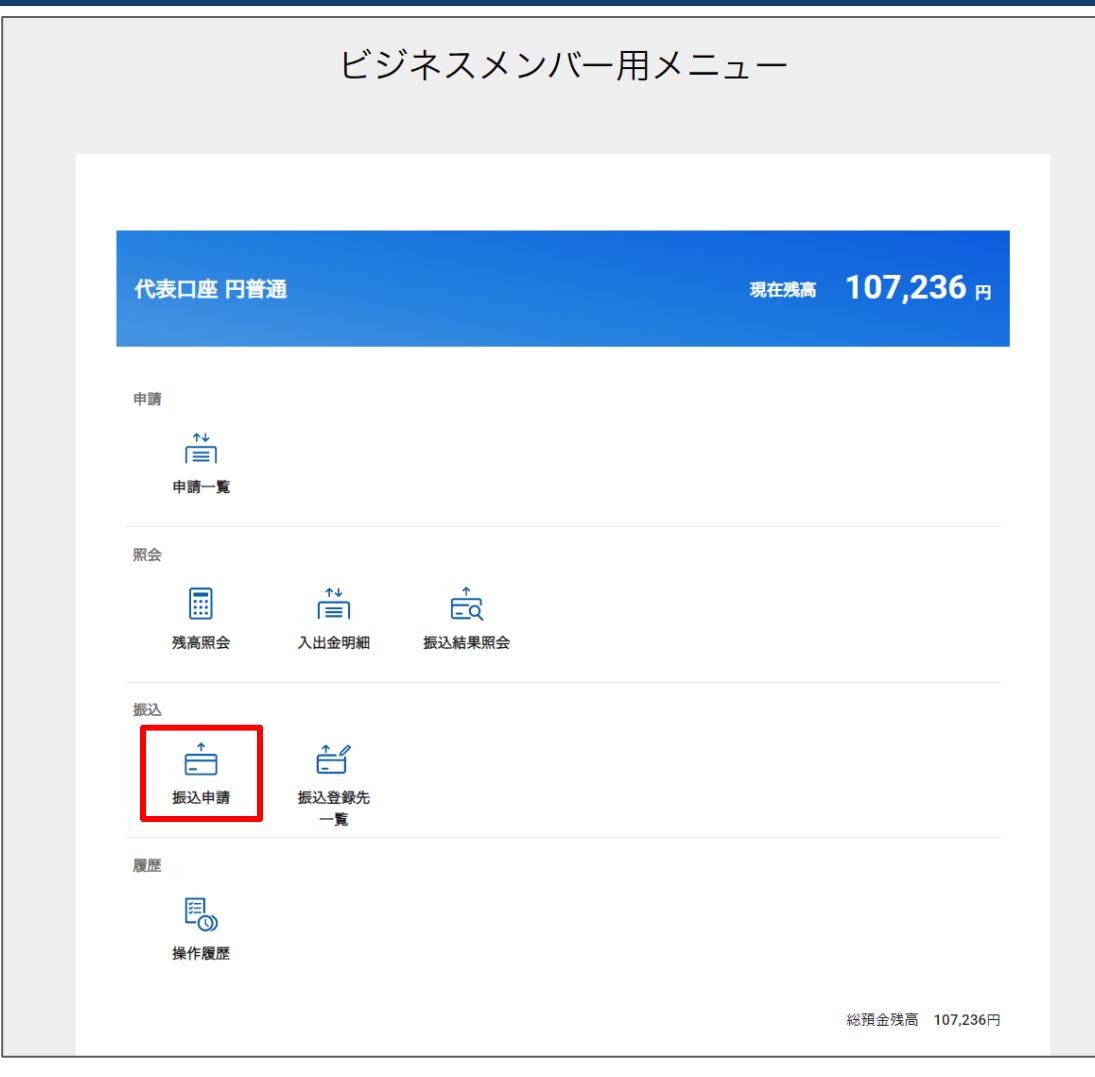

ビジネスメンバー用メニューの「振込申請」 をクリックしてください。

### 新しい振込先に振込する

|                                                                                                    | 振込                                                                                                    | 申請                                                                                                    |                        |
|----------------------------------------------------------------------------------------------------|----------------------------------------------------------------------------------------------------|----------------------------------------------------------------------------------------------------|------------------------|
|                                                                                                    |                                                                                                    |                                                                                                    |                        |
|                                                                                                    |                                                                                                    |                                                                                                    |                        |
| 現在残高<br>出金可能額                                                                                                    |                                                                                                    |                                                                                                    | 107,236円<br>107,236円   |
|                                                                                                    | 新しい振込先に振込する                                                                                                    | 振込結果照会                                                                                                    |                        |
|                                                                                                    | 登録した振込先<br>登録した振込先                                                                                                    | 振込履歴                                                                                                    |                        |
| ご注意事項<br>- 当社で確認中の振込<br>- 振込手数料、無料<br>そのため連続して<br>残っていない場合な<br>- 振込手数料無料回数<br>- 振込限度類の上限<br>- 所定の回数以上連続<br>※ 14:00以降は当日<br>※ お受取人さまの金融 | Aがある場合のご注意 C<br>回数、および残高の反映は、当社での確認手続<br>に込を申込んだ際などに、振込手数料のかります。<br>などは、振込手数料がかかります。<br>体例人:1,000万、法人:1億)を超える振込に<br>能して振込依頼をすると、振込ができなくなる4<br>付の他行への振込が行えない場合があります。<br>機関・口座の状況によっては、当日中の入金か | きが終了した時点となります。<br>されていても、当社での確認手続きが終了<br>ついて<br>島合がありますのでご注意ください。<br>その場合、振込日を翌銀行営業日以降に指)<br><sup>4</sup> 行えない場合があります。 | した時点で無料回数が<br>定してください。 |
|                                                                                                    |                                                                                                    |                                                                                                    |                        |

振込申請画面から「新しい振込先に振 込する」をクリックしてください。

### 新しい振込先に振込する-振込申請内容の入力-

### 振込申請 入力

|               | 劧          | <b>辰</b> 込甲請 | 有人力         |                      |        |
|---------------|------------|--------------|-------------|----------------------|--------|
|               |            | •            |             |                      |        |
| 現在残高<br>出金可能額 |            |              |             | 107,236F<br>107,236F | 9<br>9 |
| 振込申請内容を       | を入力してくフ    | <b>ださい。</b>  |             |                      |        |
| 振込金額          | ✔ 必須       | 10,000       |             |                      | 円      |
| 金融機関名         | 🖌 🕺        | 住信SBIス       | ネット銀行       |                      | ×      |
| ť             | t信SBIネット銀行 |              | <b>Ξ#</b> # | 主友銀行                 |        |
|               | みずは銀行      |              | 三菱          | IFJ銀行                |        |
| :             | 三井住友信託銀行   |              | りそ          | な銀行                  |        |
|               | 楽天銀行       |              | ゆうき         | ちょ銀行                 |        |
| 1             | PayPay銀行   |              | SBI®        | i生銀行                 |        |

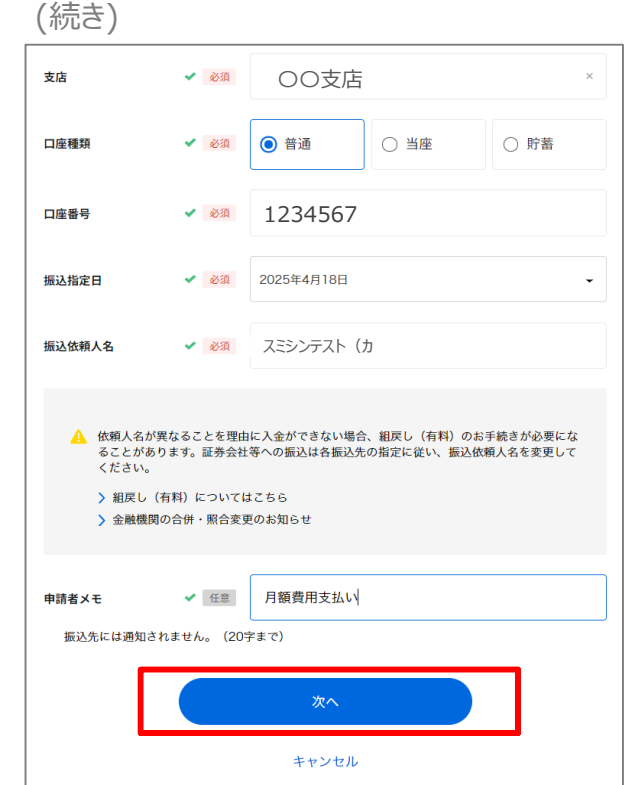

振込申請の内容を入力します。

入力が完了したら、「次へ」をクリックしてく ださい。

申請者メモとは?

申請者メモとは、振込申請後、 承認者へ通知される任意の入力 項目です。ご自身の記録用として もお使いいただけます。

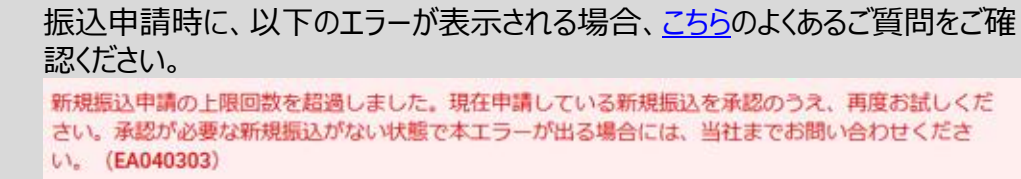

## 新しい振込先に振込する-振込申請内容の確認-

振込申請 確認 振込申請 確認 以下の内容で振込申請を行います。 振込の申請を行います。 振込先口座の受取人名、金額などを、必ずお確かめください。 振込申請金額 10,000円 スミシンコウギョウ(カ 住信SBIネット銀行 〇〇支店 振込先口座 普通 1234567 振込·送金方法 振込 振込指定日 2025年4月18日 振込依頼人名 スミシンテスト(カ 振込手数料 0円 合計出金金額 10,000円 現在残高 107,236円 申請者メモ 月額費用支払い ※ 振込手数料の無料回数が残っている場合、無料回数が適用されます。 く 修正する 振込申請する キャンセル

振込申請内容を確認のうえ、「振込申 請する」をクリックしてください。

### 新しい振込先に振込するー振込申請の完了ー 振込申請 完了 振込申請 完了 振込申請を受付けました。 申請した振込の承認状況は、申請一覧より確認できます。 また、入力された情報に誤りがあっ<u>た場合は組戻しの処理が必要</u>になる可能性があります。 ↓ 振込先を登録 振込金額 10,000円 振込先口座 スミシンコウキ゛ョウ(カ 住信SBIネット銀行 OO支店 普通 1234567 振込·送金方法 振込 振认指定日 2025年4月18日 振込依頼人名 スミシンテスト(カ 振込手数料 0円 合計出金金額 10,000円 現在残高 107,236円 申請者メモ 月額費用支払い 受付日時 2025年04月17日 18:11:42 ※ 振込手数料の無料回数が残っている場合、無料回数が適用されます。 > 他の振込をする > 振込結果照会

振込申請が完了しました。振込申請が 完了すると、マスターユーザーおよび承認 ユーザーへ「【ビジネスメンバー管理】振込 承認依頼のお知らせ」メールが届きます。

※振込申請金額が、承認ユーザーの承認限度額を超えている場合、当該承認 ユーザーには通知がされません。

振込申請が完了しましたら、「振込先登録」ボタンより振込先登録が可能です。 次回以降の振込申請が簡単になります。

### 登録した振込先・振込履歴から振込申請する

振込申請 現在残高 107,236円 出金可能額 107,236円 新しい振込先に振込する 振込結果照会 登録した振込先 振込履歴 複数振込 OFF ➡ 振込が新しい順 スミシンコウギヨウ**(**カ 住信SBIネット銀行 OO支店 普通 1234567 ▶ 住信工業株式会社 1件/全1件 > 登録した振込先の編集・削除 ご注意事項 当社で確認中の振込がある場合のご注意 振込手数料、無料回数、および残高の反映は、当社での確認手続きが終了した時点となります。 そのため連続して振込を申込んだ際などに、振込手数料0円と表示されていても、当社での確認手続きが終了した時点で無料回数が 残っていない場合などは、振込手数料がかかります。 • 振込手数料無料回数が減るタイミングについて 🗔 • 振込限度額の上限(個人:1,000万、法人:1億)を超える振込について 🧲 • 所定の回数以上連続して振込依頼をすると、振込ができなくなる場合がありますのでご注意ください。 ※14:00以降は当日付の他行への振込が行えない場合があります。その場合、振込日を翌銀行営業日以降に指定してください。 ※ お受取人さまの金融機関・口座の状況によっては、当日中の入金が行えない場合があります。

振込申請画面の「登録した振込先」もし くは「振込履歴」から振込先を選択します。

### 登録した振込先・振込履歴から振込申請する-振込申請内容の入力-

塩込申請 スカ

|                                                                                                   | 振込申請       | 青入力  |                 |   |
|---------------------------------------------------------------------------------------------------|------------|------|-----------------|---|
|                                                                                                   |            |      |                 |   |
| •                                                                                                 |            |      |                 |   |
|                                                                                                   |            |      |                 |   |
| 現在残高                                                                                              |            | 9    | 90,101,121,771円 |   |
| 出金可能額                                                                                             |            | 9    | 90,101,121,771円 |   |
|                                                                                                   |            |      |                 |   |
| 振込内容を入力して                                                                                         | ください。      |      |                 |   |
| 振込先                                                                                               |            |      |                 |   |
| スミシンコウギョウ(カ<br>住信SBIネット銀行<br>普通 1234567                                                           | 〇〇支店       |      |                 |   |
| 振込金額 🗸 🗸                                                                                          | 必須 100,000 |      |                 | Ħ |
|                                                                                                   |            |      |                 |   |
| 振込指定日 🗸 🗸                                                                                         | 必須 最短振込可能日 |      |                 | • |
| 振込依頼人名 🗸 🗸                                                                                        | 8項 スミシンテスト | ト (カ |                 |   |
| ▲ 依頼人名が異なることを理由に入金ができない場合、組戻し(有料)のお手続きが必要にな<br>ることがあります。証券会社等への振込は各振込先の指定に従い、振込依頼人名を変更して<br>ください。 |            |      |                 |   |
| <ul> <li>&gt; 組戻し(有料)についてはこちら□</li> <li>&gt; 金融機関の合併・照合変更のお知らせ□</li> </ul>                        |            |      |                 |   |
| 申請者メモ 🗸                                                                                           | 任意 月額費用の支  | え払い  |                 |   |
| 振込先には通知されません。                                                                                     | 。(20字まで)   |      |                 |   |
|                                                                                                   | 次へ         |      |                 |   |
|                                                                                                   | キャンセ       | :JL  |                 |   |

振込申請の内容を入力します。 ※登録した振込先・振込履歴から振込 申請を行う場合、振込先の入力は不要 です。

申請者メモとは?

申請者メモとは、振込申請後、 承認者へ通知される任意の入力 項目です。ご自身の記録用として もお使いいただけます。

### 登録した振込先・振込履歴から振込申請する-振込申請内容の確認-

振込申請 確認 振込申請 確認 以下の内容で振込申請を行います。 振込の申請を行います。 振込先口座の受取人名、金額などを、必ずお確かめください。 振込申請金額 100,000円 振込先口座 スミシンコウギョウ**(**カ 住信SBIネット銀行 OO支店 普通 1234567 振込·送金方法 振込 最短振込可能日 振込指定日 振込依頼人名 スミシンテスト(カ 振込手数料 0円 合計出金金額 100,000円 現在残高 90,101,121,771円 申請者メモ 月額費用の支払い ※ 振込手数料の無料回数が残っている場合、無料回数が適用されます。 く 修正する 振込申請する キャンセル

振込申請内容を確認のうえ、「振込申 請する」をクリックしてください。

### 登録した振込先・振込履歴から振込申請する-振込申請の完了-

振込申請 完了

| <section-header>          babeabbabbbbbbbbbbbbbbbbbbbbbbbbbbbbbb</section-header>                                                                                                    |   | 振込申請 完了                                                                                                    |                                                                                                    |  |
|----------------------------------------------------------------------------------------------------|---|----------------------------------------------------------------------------------------------------|----------------------------------------------------------------------------------------------------|--|
| 振込金額         10,00円           振込先口座         だがいかずぶりの<br>住信 S B I ネッレ気広<br>置通 1234567           振込・送金方法         振込           振込北定日         最短振込可能日           振込北定日         最短振込可能日           振込水気         スミシテスト (か)           振込手数料         0円           合計出金金額         100,00円           現在残高         90,101,121,771円           中請者メモ         月額費用の支払い           受付日時         2025年04月22日2153:17           * 振込手数料の無料回数が残っている場合、無利回数が通用されます。 | - | 振込申請を受付けました。<br>申請した振込の承認状況は、申請一覧より確認できます。<br>また、入力された情報に誤りがあった場合は組戻しの処理が                                               | ●<br>必要になる可能性があります。                                                                                                    |  |
|                                                                                                    |   | 最込金額   最込先口座   最込・送金方法   最込指定日   最込指定日   最込教科会   日本教科   計出金金額   見在残高   申請者メモ   受付日時   ※ 振込手数料の無料回数が残っている場合、無料回数が通用されます。 | 100,000円<br>よミシンフキ* эウ(カ<br>住信SBIネット銀行 〇〇支店<br>普通 1234567<br>振込<br>最短振込可能日<br>えミシンテスト (カ<br>0円<br>100,000円<br>90,101,121,771円<br>月額費用の支払い<br>2025年04月22日 21:53:17 |  |

振込申請が完了しました。振込申請が 完了すると、承認ユーザーおよびマスター ユーザーへ「【ビジネスメンバー管理】振込 承認依頼のお知らせ」メールが届きます。

※振込申請金額が、承認ユーザーの承認限度額を超えている場合、当該承認 ユーザーには通知がされません。

### 複数振込申請をする

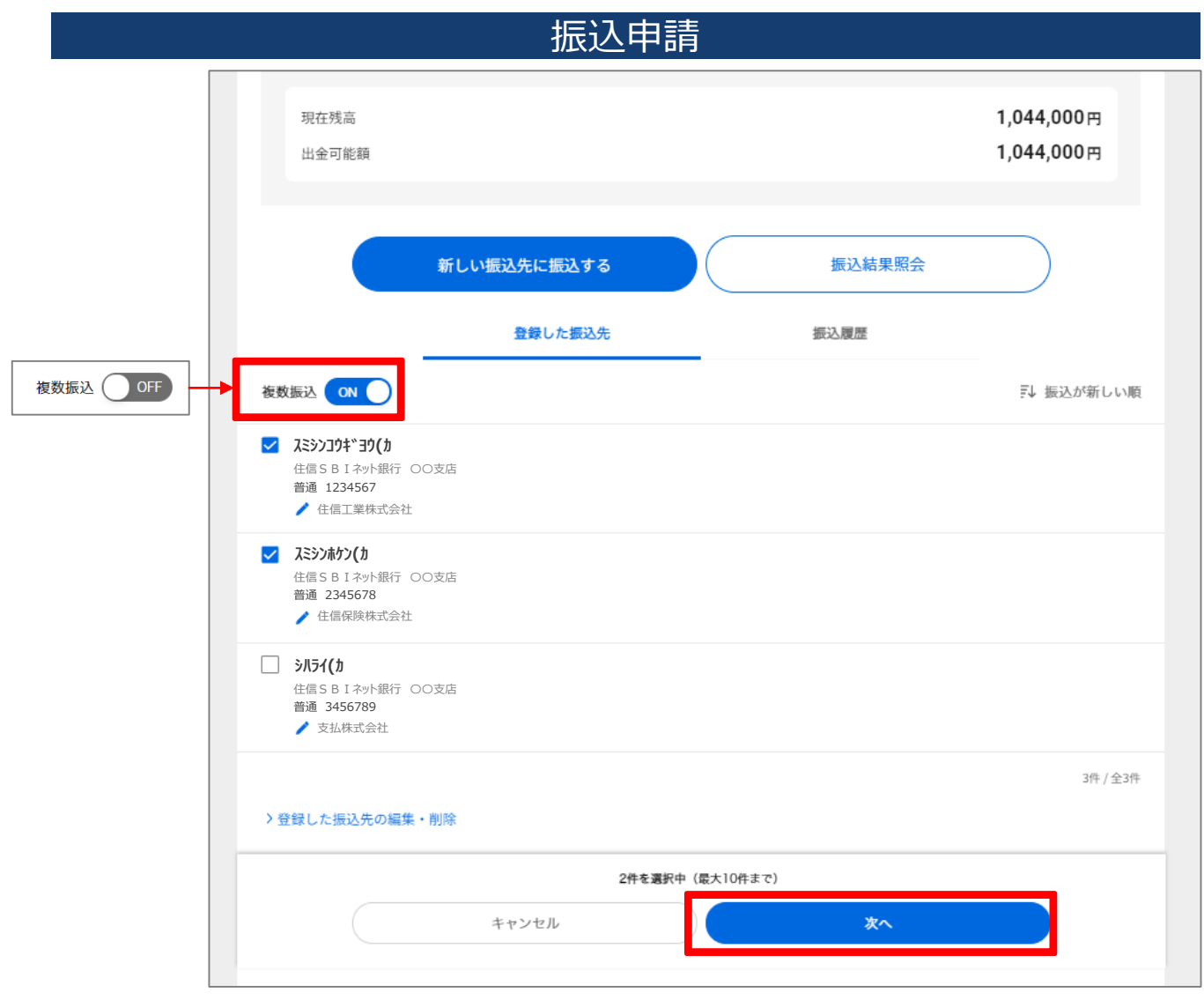

振込申請画面の「登録した振込先」の 「複数振込」がONになっていることを確認 します。

「登録した振込先」より最大10件まで振込先を選択し、「次へ」をクリックしてください。

※複数振込申請は、登録した振込先からのみ申請が可能です。新規の振込先への複数振込申請はできません。

### 振込申請内容の入力

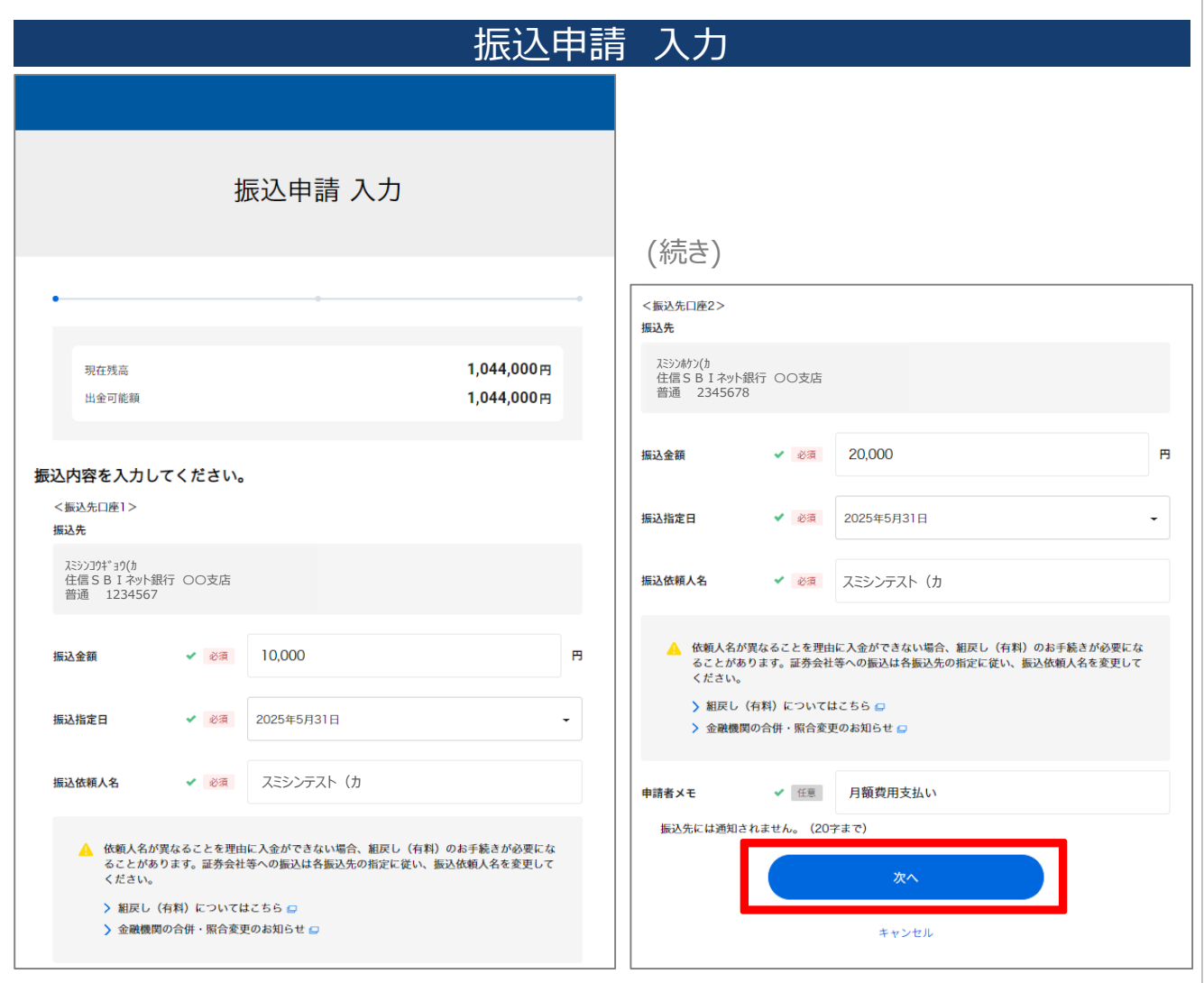

振込申請の内容を入力します。 ※登録した振込先から振込申請を行う 場合、振込先の入力は不要です。

入力が完了したら、「次へ」をクリックしてく ださい。

### 申請者メモとは?

申請者メモとは、振込申請後、 承認者へ通知される任意の入力 項目です。ご自身の記録用として もお使いいただけます。

複数振込の場合、すべての振込 申請に同一の申請者メモが適用 されますのでご留意ください。

振込申請内容を確認のうえ、「振込申

※複数振込申請の場合、申請内容が まとめて表示されますので、1件1件ご確 認のうえ、「振込申請する」をクリックしてく

請する」をクリックしてください。

ださい。

### 振込申請内容の確認

| 振込申請 確認            |                                         |                                              |  |
|--------------------|-----------------------------------------|----------------------------------------------|--|
|                    | 振                                       | 込申請 確認                                       |  |
|                    |                                         |                                              |  |
|                    |                                         |                                              |  |
|                    |                                         |                                              |  |
| 以下                 | の内容で振込申請を行います。                          |                                              |  |
| 振込 <i>0</i><br>振込9 | 0申請を行います。<br>5口座の受取人名、金額などを、必ずお確かめください。 | s                                            |  |
|                    |                                         | <sub>振込申靖全額合計</sub><br>30,000円               |  |
|                    | <振込先口座1>                                |                                              |  |
|                    | 振込先口座                                   | スミシンジキ*30(約<br>住信SBIネット銀行 OO支店<br>普通 1234567 |  |
|                    | 振込・送金方法                                 | 振込                                           |  |
|                    | 振込指定日<br>振込依頼人名                         | 2025年5月31日<br>スラシンテスト(カ                      |  |
|                    | 振込手数料                                   | 0円                                           |  |
|                    | 振込金額                                    | 10,000円                                      |  |
|                    | 合計出金金額                                  | 10,000円                                      |  |
|                    | <振込先口庫2>                                |                                              |  |
|                    | 振込先口座                                   | スミシルかン(か<br>住信 S B I ネット銀行 〇〇支店<br>普通 234567 |  |
|                    | 振込・送金方法                                 | 振込                                           |  |
|                    | 振込指定日                                   | 最短振込可能日                                      |  |
|                    | 振込依頼人名<br>振込手物料                         | スニンシテスト (力                                   |  |
|                    | 振込金額                                    | 20,000円                                      |  |
|                    | 合計出金金額                                  | 20,000円                                      |  |
|                    | 振込手数料合計                                 | 0円                                           |  |
|                    | 出金金額合計                                  | 30,000円                                      |  |
|                    | 現在残高                                    | 117,270円                                     |  |
|                    | 申請者メモ                                   | 月額費用支払い                                      |  |
|                    | ※ 振込手数料の無料回数が残っている場                     | 合、無料回数が適用されます。                               |  |
|                    |                                         | < 修正する                                       |  |
|                    |                                         | 振込申請する                                       |  |
|                    |                                         |                                              |  |
|                    |                                         | キャンセル                                        |  |

### 振込申請の完了

| 振込申請 另                                                     | 了                                            |  |
|------------------------------------------------------------|----------------------------------------------|--|
| 振込申請 完                                                     | 振込申請 完了                                      |  |
| ••                                                         |                                              |  |
| 振込申請を受付けました。                                               |                                              |  |
| 申請した振込の承認状況は、申請一覧より確認できます。<br>また、入力された情報に誤りがあった場合は組戻しの処理が必 | 要になる可能性があります。                                |  |
|                                                            |                                              |  |
| < 振込先口座1>                                                  |                                              |  |
| 振込並領<br>(5.2) 生 二 恋                                        | 10,000円                                      |  |
| 振込先口座                                                      | スミシンコウギョウ(カ<br>住信SBIネット銀行 〇〇支店<br>普通 1234567 |  |
| 振込・送金方法                                                    | 振込                                           |  |
| 振込手数料                                                      | 0円                                           |  |
| 振込指定日                                                      | 2025年5月31日                                   |  |
| 振込依頼人名                                                     | スミシンテスト(カ                                    |  |
| <振込先口座2>                                                   |                                              |  |
| 振込金額                                                       | 20,000円                                      |  |
| 振込先口座                                                      | スミシンホケン(カ                                    |  |
|                                                            | 住信SBIネット銀行 〇〇支店<br>普通 234567                 |  |
| 振込・送金方法                                                    | <b>温</b> 元 231507<br>振込                      |  |
| 振込手数料                                                      | 0円                                           |  |
| 振込指定日                                                      | 2025年5月31日                                   |  |
| 振込依賴人名                                                     | スミシンテスト(カ                                    |  |
| 振込金額合計                                                     | 30.000円                                      |  |
| 振込手数料合計                                                    | 0円                                           |  |
| 出金金額合計                                                     | 30.000円                                      |  |
| 現在残高                                                       | 1,044,000円                                   |  |
| 申請者メモ                                                      | 月額費用支払い                                      |  |
| 受付日時                                                       | 2025年04月22日 22:20:05                         |  |
| ※ 振込手数料の無料回数が残っている場合、無料回数が適用されます。                          |                                              |  |
|                                                            |                                              |  |

振込申請が完了しました。振込申請が 完了すると、承認ユーザーおよびマスター ユーザーへ「【ビジネスメンバー管理】振込 承認依頼のお知らせ」メールが届きます。

※振込申請金額が、承認ユーザーの承認限度額を超えている場合、当該承認 ユーザーには通知がされません。

### 14. 申請一覧(マスター・承認・担当ユーザー)

### 申請一覧をクリック

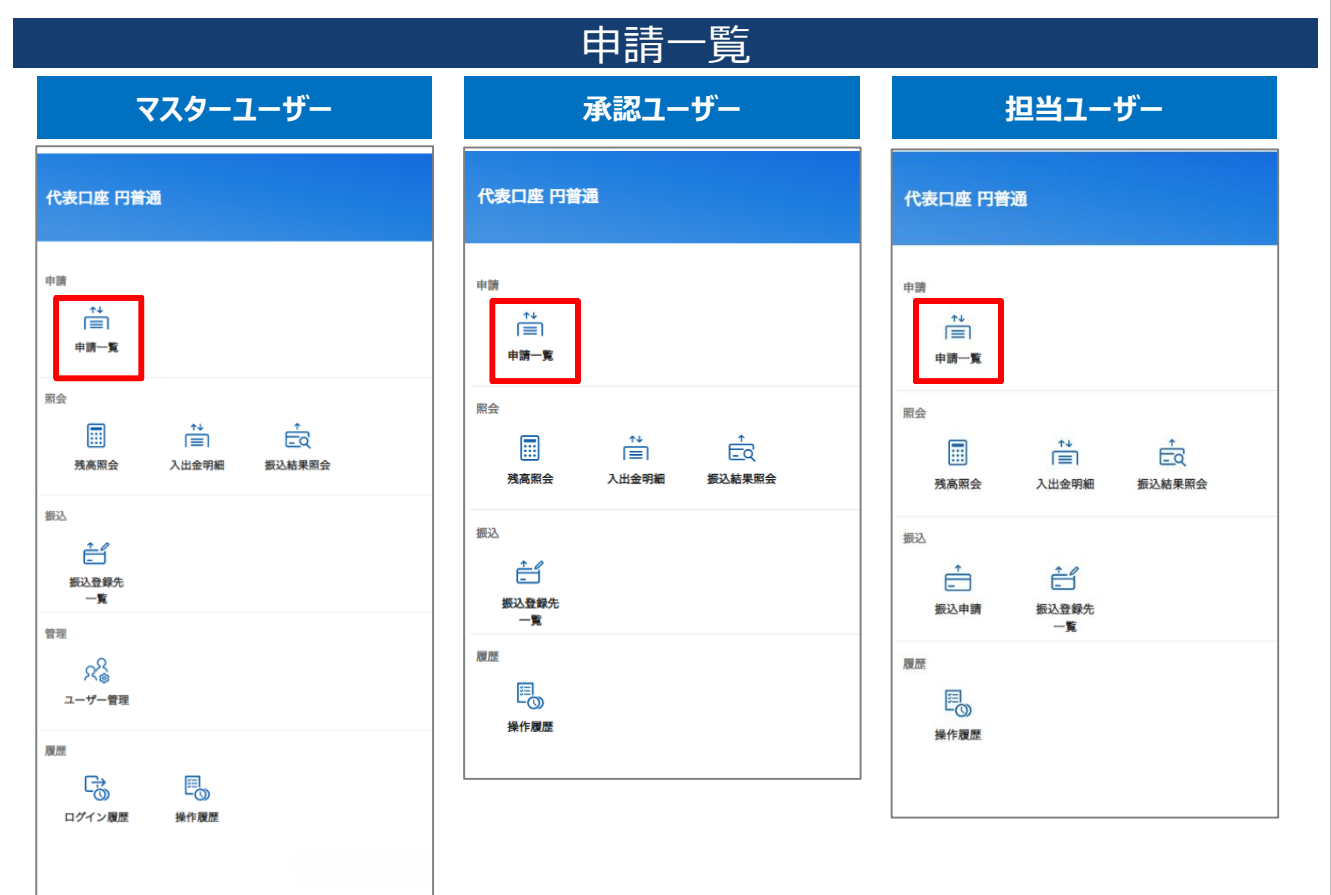

申請一覧とは、ビジネスメンバー管理にお ける振込の申請~処理(承認や否決 など)までのステータスを管理する機能で す。

マスター・承認ユーザーは、申請一覧から振込の承認や否決を行うことができます。

### 15. 申請一覧(担当ユーザー)

## ステータス確認

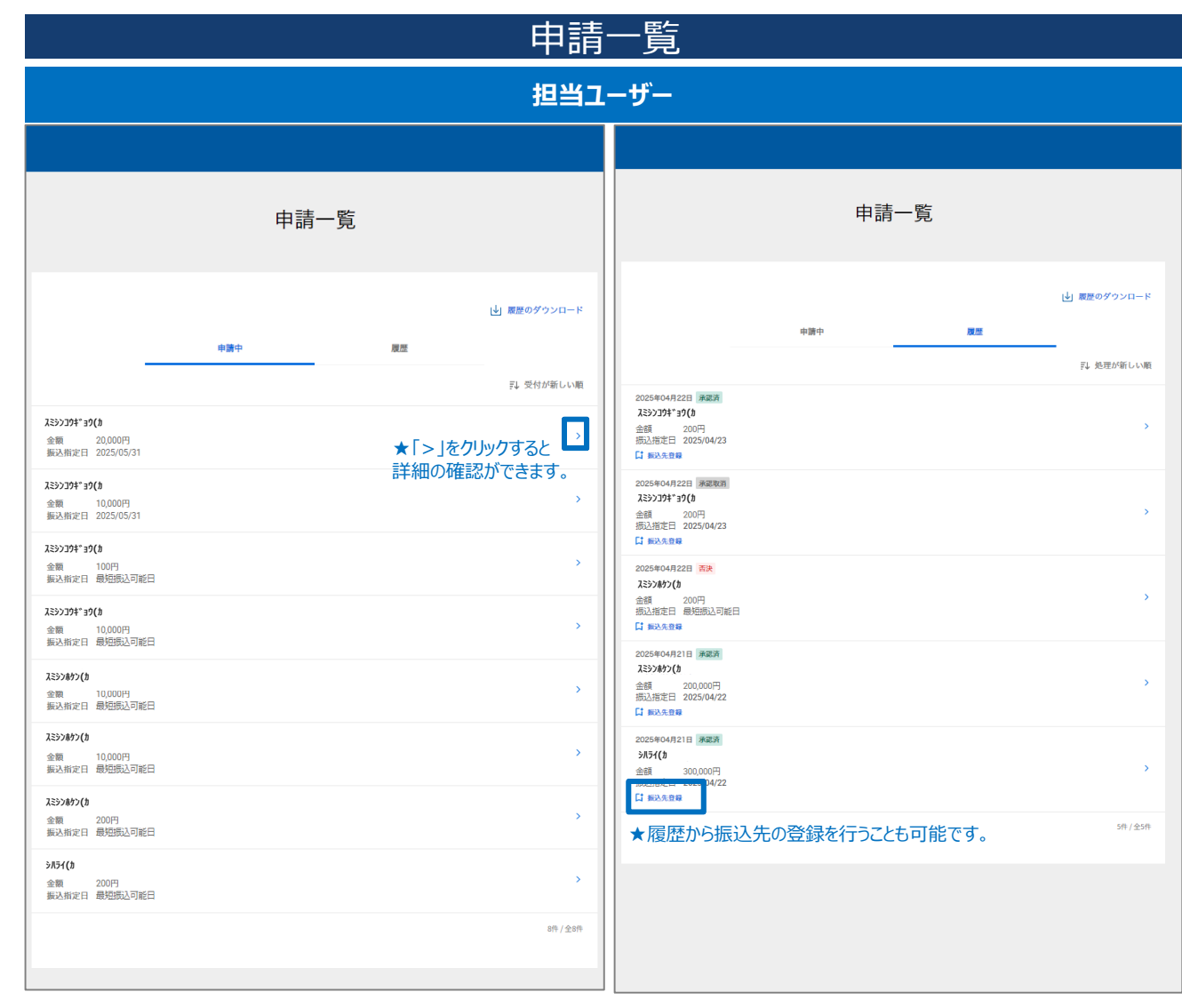

【担当ユーザー】

申請一覧には、「申請中」と「履歴」の2 つのタブがあります。担当ユーザーは自分 が申請したもののみ閲覧可能です。

#### 申請中

振込申請中のステータスです。マスター ユーザー・承認ユーザーの承認待ちとなり ます。

### 履歴

承認ユーザーやマスターユーザーによって 承認などの処理が完了している申請とな ります。

### 履歴のステータス一覧

#### 承認済

振込申請が承認され、振込手続きが開始されているステータス。

#### 否決

振込申請が否決されたステータス。振込手続きは されていません。

#### 承認取消

ー度承認した振込を取消したステータス。振込手 続きが取り消されるため、振込は実行されません。

#### 期限切れ

振込承認の期限が切れているステータス。振込手 続きはされていません。

### 16. 申請一覧(マスター・承認ユーザー)

## ステータス確認

| 申請一覧                                                                                                    |      |                                                             |                                                                                                    |                                                                                                   |  |  |  |
|----------------------------------------------------------------------------------------------------|------|-------------------------------------------------------------|----------------------------------------------------------------------------------------------------|---------------------------------------------------------------------------------------------------|--|--|--|
| マスター・承認ユーザー                                                                                                    |      |                                                             |                                                                                                    |                                                                                                   |  |  |  |
|                                                                                                    |      |                                                             |                                                                                                    |                                                                                                   |  |  |  |
|                                                                                                    | 申請一覧 |                                                             |                                                                                                    | 申請一覧                                                                                              |  |  |  |
|                                                                                                    | 中調中  | ⊌」 夏夏のダウンロード<br>夏夏                                          |                                                                                                    | 上 原屋のダウンロード 申請中   存前・   71 先達が新しい順                                                                |  |  |  |
| スミシンワオ・ヨク()           金額         20,000円           御返,御定日         2025/05/31           スミンフオ・コク()         金額           金額         10,000円           振込,街走日         最短街込刀総日           スミンフオ・コク()         金額           金額         100円           振込,街走日         最短街込刀総日           スミンフオ・コク()         金額           金額         10,000円           振込,街走日         最短街込刀総日           スミンシンタン()         金額           金額         10,000円           振込,街走日         最短街込可能日           スミンシンタン()         金額           金額         10,000円           振込,街走日         最短街込可能日           スミンシンタン()         金額           金額         200円           最近、街走日         最短街込可能日           メンタン()         金額           金額         200円           最近街走日         最短街込可能日           メンタン()         金額           金額         200円           振送街走日         最短街込可能日           メンタンマン()         金額           金額         200円           振込街走日         最短街込司三 |      | ●       ●         ▲「●」「●」「●」「●」「●」「●」「●」「●」「●」「●」「●」「●」「●」「 | 2025年04月23日 (東京)<br>2025年04月23日 (東京)<br>소행 5000円<br>범지第四日 2025/04/24<br>中第者 任信 担当<br>2025年04月21日 (京)<br>분률 10,000円<br>태지第四日 (京)<br>관률 10,000円<br>태지第四日 (京)<br>관률 10,000円<br>태지第四日 (京)<br>관률 10,000円<br>태지第四日 (京)<br>관률 10,000円<br>태지第四日 (京)<br>관률 2025404月21日 (京)<br>관률 2025404月21日 (京)<br>2025年04月21日 (京)<br>2025年1(京)<br>2025年04月21日 (京)<br>2025年1(宗)<br>2025年1(宗) | ★承認済の振込申請について、「取消」<br>が表示されている場合、「承認取消」が<br>可能です。詳細は「19、振込申請の承<br>認取消(マスター・承認ユーザー)」をご、<br>確認ください。 |  |  |  |

【マスター・承認ユーザー】

申請一覧は、「申請中」と「履歴」の2つ のタブがあります。承認ユーザー・マスター はすべての申請が閲覧可能です。

#### 申請中

振込申請中のステータスです。マスター ユーザー・承認ユーザーの承認待ちとなり ます。

#### 履歴

承認ユーザーやマスターユーザーによって 承認などの処理が完了している申請となります。

### 履歴のステータス一覧

#### 承認済

振込申請が承認され、振込手続きが開始されているステータス。

#### 否決

振込申請が否決されたステータス。振込手続きは されていません。

#### 承認取消

一度承認した振込を取消したステータス。振込手 続きが取り消されるため、振込は実行されません。

#### 期限切れ

振込承認の期限が切れているステータス。振込手 続きはされていません。

### 17. CSV出力(マスター・承認・担当ユーザー)

### 申請一覧のCSV出力

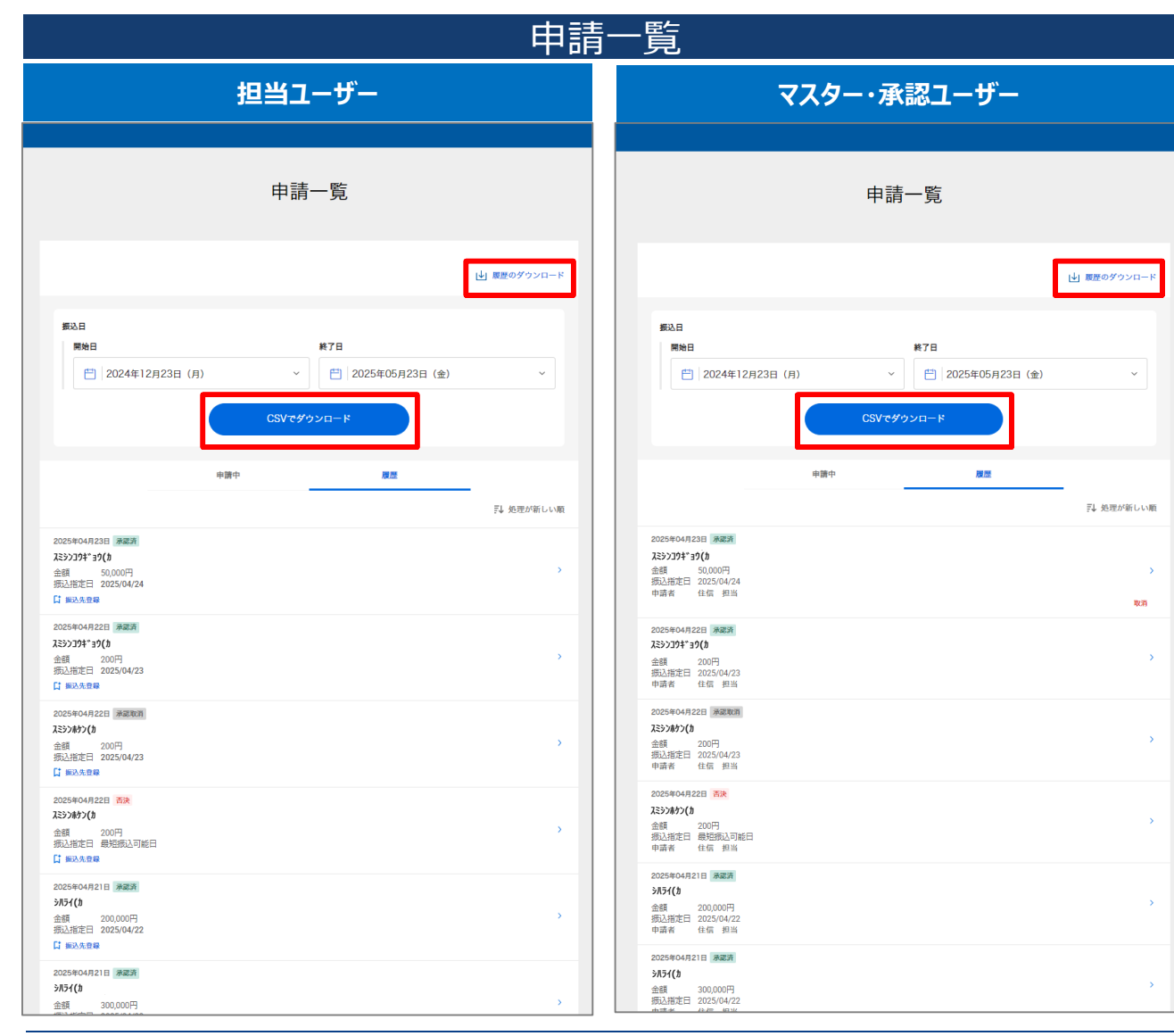

申請一覧より「履歴のダウンロード」をク リックすると、CSV出力の画面が表示され ます。

振込日の期間を指定のうえ、「CSVでダウンロード」をクリックするとCSVが出力されます。

よくある質問

Q. 申請一覧をCSVダウンロードした いですが、申請中の振込も出力され ますでしょうか。 A. 申請中のものは出力されません。 CSVダウンロードが可能となるのは申 請一覧の「履歴」にあるもののみです。

### 振込申請を承認・否決する

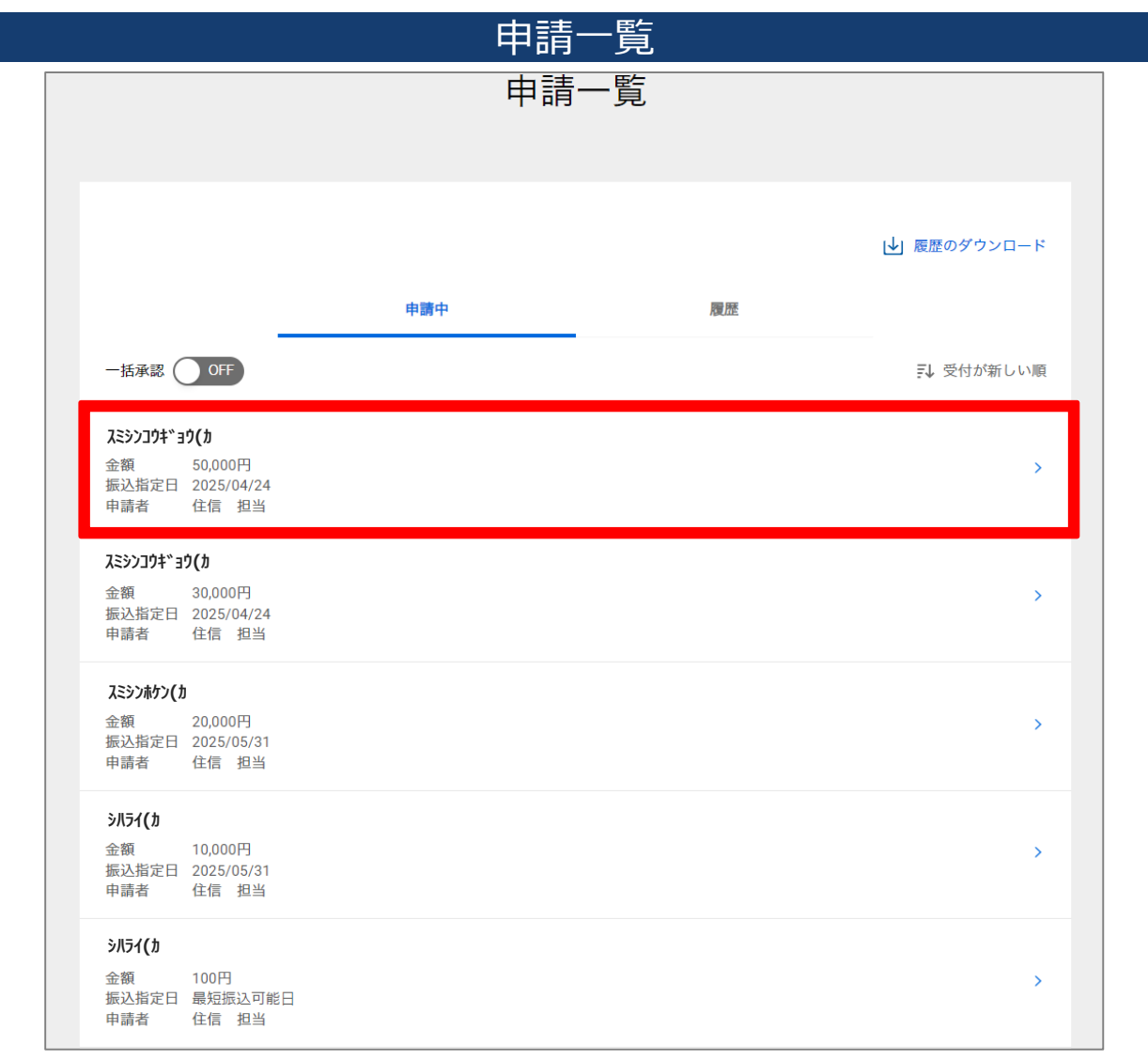

申請一覧の「申請中」より承認・否決の 確認を行う振込申請をクリックしてください。

承認期限について

振込日の指定がある場合には、 振込指定日の14:00が承認期 限となります。 振込日の指定がない場合(最 短振込可能日)には、申請から 30日後の14:00が承認期限と なります。 承認期限を過ぎますと、期限切 れとなり振込が実行されませんの でご注意ください。

### 振込内容の確認

|                            | 振                                             | 込                                                |                  |
|----------------------------|-----------------------------------------------|--------------------------------------------------|------------------|
|                            | 振込                                            | 承認 確認                                            |                  |
| 以下の振込申言                    | 青を承認しますか?                                     |                                                  |                  |
|                            | 50                                            | <sub>振込金額</sub><br>,000円                         |                  |
|                            | 振込先口座                                         | スミシンゴウキ*ョウ<br>住信 S B I ネット銀行 〇〇支<br>普通 12345(    | ())<br>店<br>57   |
|                            | 振込・送金方法<br>振込指定日<br>振込手数料<br>振込依頼人名<br>振込可否状況 | 振<br>2025年4月24<br>0<br>スミンシテスト(<br>振込結果照会をご確認下さい | 込<br>日<br>円<br>っ |
|                            | 振込金額<br>合計出金金額<br>現在残高                        | 50,000<br><b>50,000</b><br>1,043,690             | н<br><b>н</b>    |
|                            | 申請者名<br>※ 振込手数料の無料回数が残っている場合、                 | 住信 担<br>無料回数が適用されます。                             | <u>щ</u>         |
| 処理者コメント                    | 任意                                            |                                                  |                  |
|                            | (50文字以内)                                      |                                                  |                  |
| WEB取引パスワード<br>WEB取引バスワードの入 | ✓ 必須<br>・・・・・・・・・・・・・・・・・・・・・・・・・・・・・・・・・・・・  | 8する」もしくは「否決」を押下すると処理が                            | 確定します。           |
|                            | キャンセル                                         | 承認する                                             |                  |

振込の内容を確認のうえ、WEB取引パ スワードを入力し、「承認する」または「否 決」ボタンをクリックしてください。

※WEB取引パスワードの入力欄が表示 されていない場合、そのままお進みください。

「承認する」:振込申請を承認します。 「否決」:振込申請を否決します。一度 否決すると改めて承認することはできません。振込を実行する場合には、再度振込 申請からやり直してください。

※振込日の指定がなく最短振込可能日 にて申請されていた場合、振込承認の確 認時点において最短で振込可能な日が 振込指定日として表示されます。

#### 処理者コメントとは?

承認・否決後、申請者(担当 ユーザー)に通知される任意の 入力項目です。ご自身の記録用 やグループ管理のための備考とし てもお使いいただけます。

### メール認証

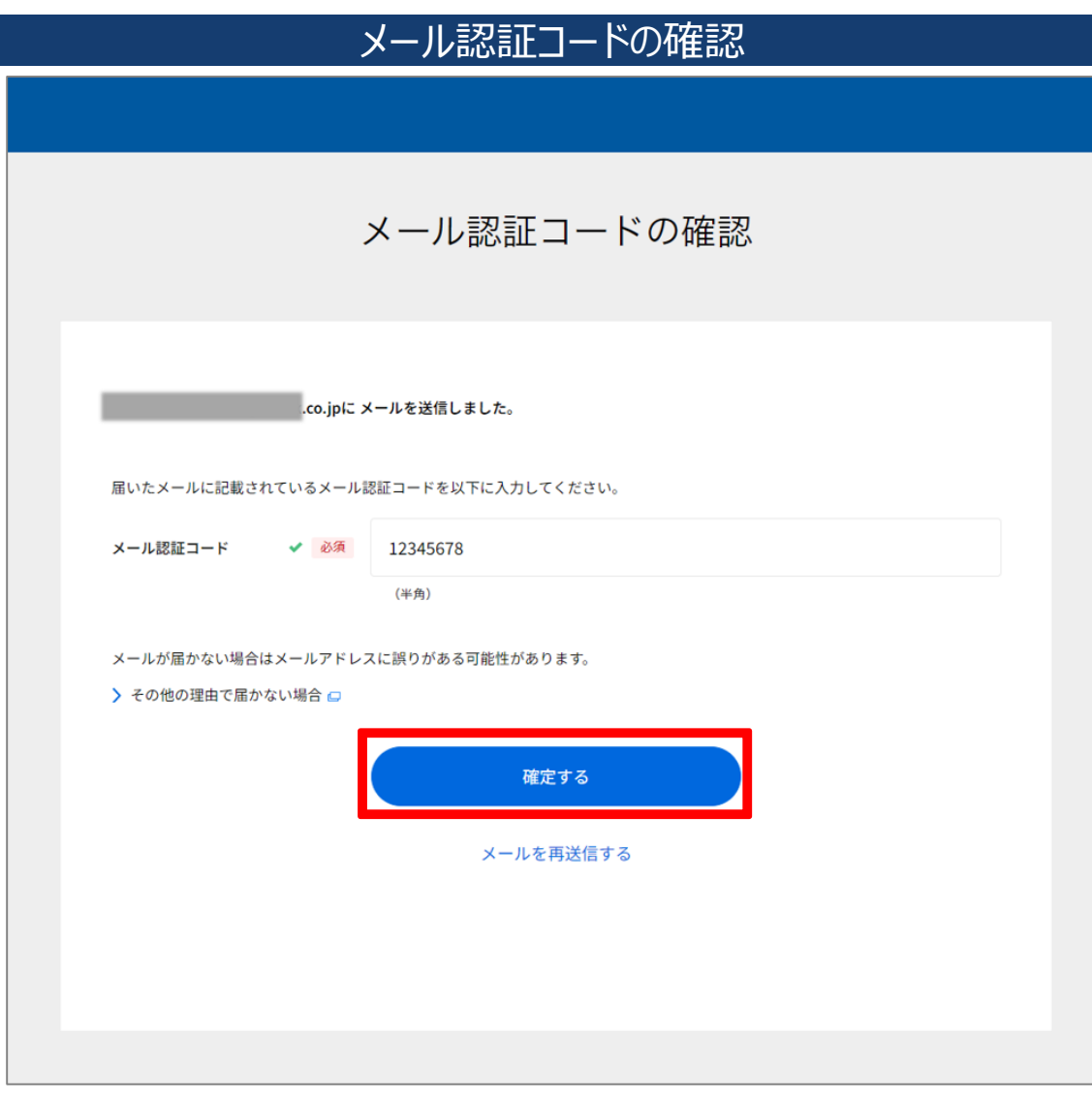

ご登録のメールアドレスへ認証コードが送 信されます。メールに記載されている認証 コードを入力し、「確定する」をクリックして ください。

WEB取引パスワードの入力を行わなかった場合、本メール認証は省略されます。

# 振込申請の承認・否決 完了

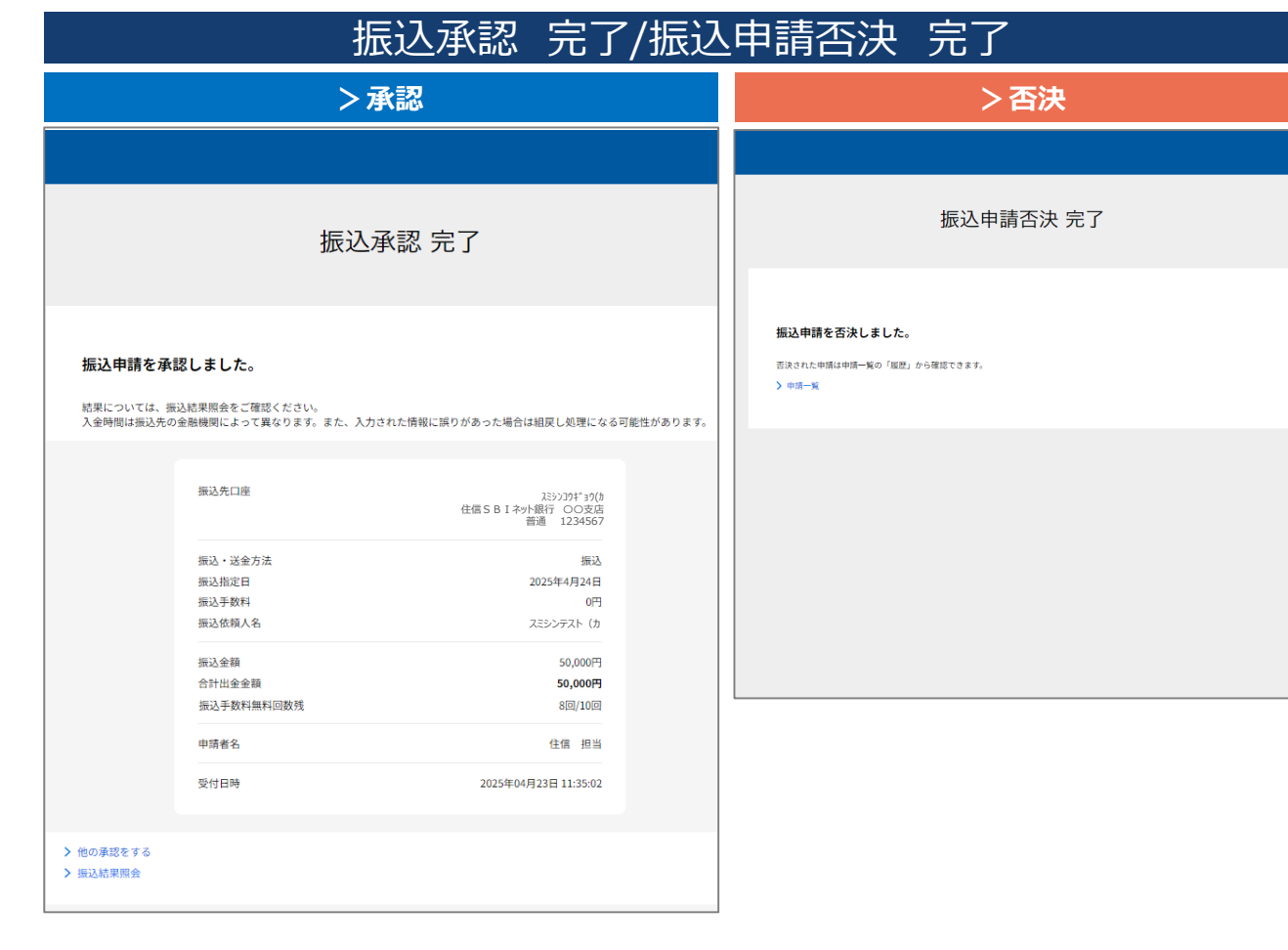

振込申請の承認・否決が完了しました。

承認・否決した振込申請は申請一覧の 「履歴」から確認が可能です。

#### 振込手数料無料回数残とは?

「振込手数料無料回数残 8回/10 回」と表示されている場合、月初時点 の無料回数10回に対して8回分残っ ていることを示しています。他行あての 振込で振込手数料が「0円」と表示さ れている場合、当該振込には無料回 数が適用され振込手数料は0円となる 予定です。無料回数の適用が確定す るのは振込実行時点です。承認時点 で確定するものではありませんのでご留 意ください。

### 一括で振込申請を承認・否決する

|                                                                                         | 申請               | 一覧        |             |  |  |
|-----------------------------------------------------------------------------------------|------------------|-----------|-------------|--|--|
| 申請一覧                                                                                    |                  |           |             |  |  |
|                                                                                         |                  |           |             |  |  |
|                                                                                         | 由隨中              | 履歴        | ↓」履歴のダウンロード |  |  |
| 一括承認 ON                                                                                 |                  | _         | ➡ 受付が新しい順   |  |  |
| ✓ スミシンコウキ*ョウ(カ<br>金額 30,000)<br>振込指定日 2025/0<br>申請者 住信                                  | 円<br>14/24<br>担当 |           |             |  |  |
| ✓ スミシンホケン(力<br>金額 20,000)<br>振込指定日 2025/0<br>申請者 住信:                                    | 円<br>15/31<br>担当 |           |             |  |  |
| □ <b>スミシンコウキ*ョウ(カ</b><br>金額 10,000)<br>振込指定日 2025/0<br>申請者 住信 :                         | 円<br>5/31<br>担当  |           |             |  |  |
| □ <b>スミシンコウキ*ョウ(カ</b><br>金額 100円<br>振込指定日 最短振<br>申請者 住信                                 | 込可能日<br>担当       |           |             |  |  |
| □ <b>入ミシンホケン(力</b><br>金額 10,000<br>振込指定日 最短振<br>申請者 住信 ::                               | 円<br>込可能日<br>担当  |           |             |  |  |
| シルライ(力           金額         10,000           振込指定日         最短振           申請者         住信 | 円<br>込可能日<br>担当  |           |             |  |  |
|                                                                                         | 2件を選択中           | (最大10件まで) |             |  |  |
|                                                                                         | キャンセル            | 次へ        |             |  |  |

申請一覧の「申請中」タブにて「一括承認」がONになっていることを確認します。

最大10件まで一括処理が可能です。一 括で処理したい振込申請を選択のうえ、 「次へ」をクリックしてください。

### 振込内容の確認

|                                             |                                                                                                    | 振込承認 確認                                    |
|---------------------------------------------|----------------------------------------------------------------------------------------------------|--------------------------------------------|
|                                             | 振込承認 確認                                                                                                    |                                            |
| 以下の振込申請を承認しき                                | ますか ?                                                                                                    | (続き)                                       |
|                                             | ■还金额合計<br><b>50,000</b> 円                                                                                             | 処理者コメント 単原                                 |
| <振込先口「                                      | ¥1>                                                                                                    | (50文字印刷)                                   |
| 振込先口座                                       | スミシンゴウキ*ョ9(約<br>住信SBIネット銀行 CO支店<br>普通 1234567                                                                         | WEB取引パスワード ✓ 参照                            |
| 振込,送金<br>振込指定口<br>振込于放料<br>振込依赖人<br>振込可否状;  | 第込         第込           2025年4月24日         0円           0円         3           スミシンテスト(カ<br>足)         第込紙東院会をご確認するい。 | キャンセル         発起する           市泉         市泉 |
| 振込金額                                        | 30,000円                                                                                                    |                                            |
| 合計出金金数<br>                                  | (1) 30,000円                                                                                                    |                                            |
| - #045                                      | 10.5                                                                                                    | ★ 一括の場合、選択した振込中請9へ(し) 加亜 (予約) が適用されます      |
| ★ ● ● ● ● ● ● ● ● ● ● ● ● ● ● ● ● ● ● ●     | ■<ク<br>入3シン約か(約<br>住信SBIネット銀行 OO支店<br>普通 234567                                                                       | 処理(承認もしては否決)が適用されます                        |
| 振込-送金/<br>振込指定口<br>振込于数料<br>振込依頼/3<br>声以可参注 | り法 振込<br>2025年5月31日<br>0円<br>ろ スミンテスト (カ<br>マ 即込時間内の一部ですい)                                                            |                                            |
| 振送会 許 (14)                                  | 20,000円                                                                                                    |                                            |
| 合計出金金額                                      | 別 20,000円                                                                                                    |                                            |
| 申請者名<br>申請者メモ                               | 住偶 担当<br>月額費用支払い                                                                                                    |                                            |
| 表达于数料↑<br>出金金額合3<br>現在残高                    | *## 0F9<br># 50,000F9<br>1,043,660F9                                                                                  |                                            |
| a: 1521 手数时                                 | の気が回販を通っている場合、気が回販が決定されます。                                                                                            |                                            |

振込の内容を確認のうえ、WEB取引パ スワードを入力し、「承認する」または「否 決」ボタンをクリックしてください。

※WEB取引パスワードの入力欄が表示 されていない場合、そのままお進みください。

「承認する」:振込申請を承認します。 「否決」:振込申請を否決します。一度 否決すると改めて承認することはできません。振込を実行する場合には、再度振 込申請からやり直してください。

※振込日の指定がなく最短振込可能 日にて申請されていた場合、振込承認 の確認時点において最短で振込可能な 日が振込指定日として表示されます。

### 処理者コメントとは?

承認、否決後、申請者(担当 ユーザー)に通知される任意の 入力項目です。ご自身の記録用 やグループ管理のための備考とし てもお使いいただけます。 一括承認・否決の場合、対象の 振込申請すべてに同じ処理者コ メントが適用されます。

### メール認証

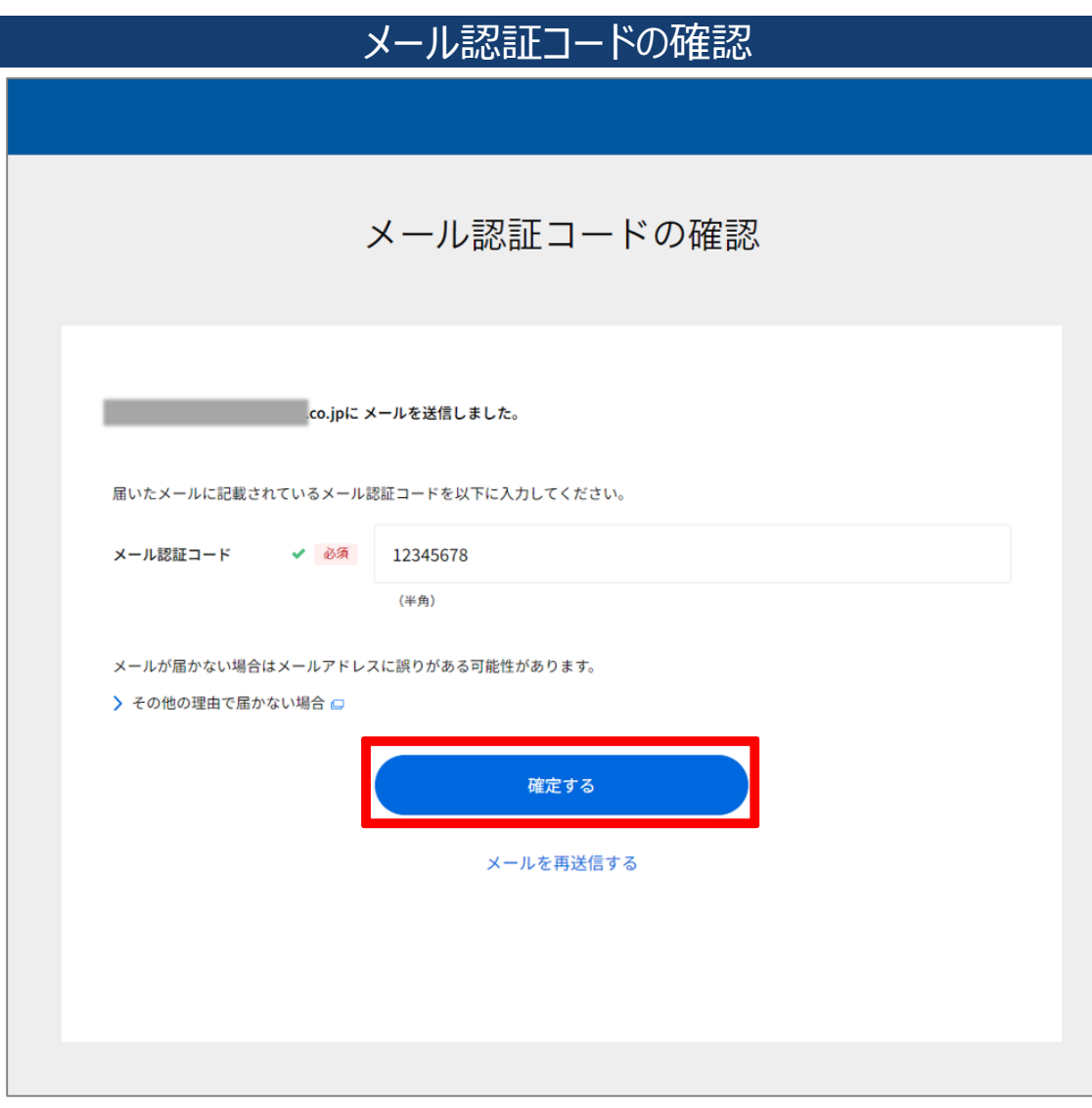

ご登録のメールアドレスへ認証コードが送 信されます。メールに記載されている認証 コードを入力し、「確定する」をクリックして ください。

WEB取引パスワードの入力を行わなかった場合、本メール認証は省略されます。

# 振込申請の承認・否決 完了

| 振込承認 完了/振込申請否決 完了                                                                                                    |            |  |  |  |  |
|----------------------------------------------------------------------------------------------------|------------|--|--|--|--|
| >承認                                                                                                    | > 否決       |  |  |  |  |
|                                                                                                    |            |  |  |  |  |
| 振込承認 完了                                                                                                    | 振込申請否決 完了  |  |  |  |  |
| <b>振込申請を承認しました。</b><br>結果については、振込結果服会をご確認ください。<br>入金時間は振込売の金融機関によって異なります。また、入力された情報に誤りがあった場合は組戻し処理になる可                                                                                                    | 1)施性があります。 |  |  |  |  |
| < あるのでは、1000年10日本<br>(1000年) - スロックス<br>(1000年) - スロックス<br>(1000年) - スロックス<br>(1000年) - スロックス<br>(1000年) - スロックス<br>(1000年) - スロックス<br>(1000年) - スロックス<br>(1000年) - スロックス<br>(1000年) - スロックス<br>(1000年) - スロックス<br>(1000年) - スロックスロックスロックスロックスロックスロックスロックスロックスロックスロック |            |  |  |  |  |
| 振込・送金方法         振込           振込指定日         2025年4月24日           振込予数料         0円           振込金額人名         スミシンテスト (カ)                                                                                                    |            |  |  |  |  |
| 振込金額 30,000円<br>合計出金金額 <b>30,000円</b>                                                                                                    |            |  |  |  |  |
| 中請書名 住信 担当<br><憲込先口産2><br>振込先口座 <sup>入ジン約2</sup> /位<br>住信 S B I ネット銀行 OO支店<br>普通 23557                                                                                                    |            |  |  |  |  |
| 振込・送金方法         振込           振込用定日         2025年5月31日           振込手数料         0円           振込依頼人名         スミシンテスト (カ)                                                                                                    |            |  |  |  |  |
| 振込金額 20,000円<br>合計出金金額 <b>20,000円</b>                                                                                                    |            |  |  |  |  |
| 中語巻名 住宿 担当<br>中語者メモ 月頭負用支払い                                                                                                    |            |  |  |  |  |
| 振込予数料合計         0円           出金額合計         50,000円           振込予数料無料回数残         8回/10回                                                                                                    |            |  |  |  |  |
| 受付日時 2025年04月23日 20:03:03                                                                                                    |            |  |  |  |  |

振込申請の承認・否決が完了しました。

承認・否決した振込申請は申請一覧の 「履歴」から確認が可能です。

#### 振込手数料無料回数残とは?

「振込手数料無料回数残 8回/10 回」と表示されている場合、月初時点 の無料回数10回に対して8回分残っ ていることを示しています。他行あての 振込で振込手数料が「0円」と表示さ れている場合、当該振込には無料回 数が適用され振込手数料は0円となる 予定です。無料回数の適用が確定す るのは振込実行時点です。承認時点 で確定するものではありませんのでご留 意ください。

# 承認した振込申請の取消を行う

|                                                                                                |     |      | 申請 | 青一覧/排                                                         | 辰込結身                                                    | <b></b>                                                                   |                                |                                                                                   |
|------------------------------------------------------------------------------------------------|-----|------|----|---------------------------------------------------------------|---------------------------------------------------------|---------------------------------------------------------------------------|--------------------------------|-----------------------------------------------------------------------------------|
|                                                                                                |     |      |    |                                                               |                                                         |                                                                           |                                |                                                                                   |
|                                                                                                | Ę   | ∃請一覧 |    |                                                               |                                                         | ł                                                                         | 辰込結果照会                         |                                                                                   |
| 2025#04/R23B #87#                                                                              | 中請中 |      | 82 | → 歴歴のダウンロード<br>■<br>■<br>●<br>●<br>●<br>●<br>●<br>●<br>●<br>● | よくある。<br>> 振込がさ<br>> 振込を見<br>> 振込を現<br>> 振込数算<br>> 無利回表 | ご質問<br>されていない/飯込結果を確認したい/<br>取用したい ロ<br>なを照合できる局間 ロ<br>奴の範囲内で施込できるはずなのに、1 | 服込の控えがほしい c<br>販込手数料がかかった c    |                                                                                   |
| 42520月190(2)<br>振込指定日 2025/04/24<br>中請者 住信 担当<br>2025年04月21日 高次<br>23557034*39()<br>全額 10,000円 |     |      |    | ×<br>الانتا<br>ا                                              | 刑结                                                      | <ul> <li>最新10明細</li> <li>振込日指定</li> </ul>                                 |                                | > 明編をダウンロード (CSV形式)<br>↑ 絞り込み・並び作                                                 |
| ロロン ( ) () () () () () () () () () () () ()                                                    |     |      |    | >                                                             | 並び間                                                     | 受付日時が新しい順                                                                 | <b>、</b><br>表示                 |                                                                                   |
| 2025年04月21日 期限切れ<br><b>スミジンがり()</b><br>金額 200,000円<br>振込指定日 2025/04/21<br>申請者 住信 担当            |     |      |    | >                                                             | 受付中<br>援込金額 5                                           | 2025年4月23日 11:35<br>50,000 円                                              | 廣込依頼人名 (面込元)                   | 259022°-74(8                                                                      |
| 2025年04月21日 期間切れ<br>3 <b>月51(5</b><br>金額 500円<br>限込指定日 2025/04/21<br>申請者 住信 担当                 |     |      |    | >                                                             | Xミシンゴウ<br>住信 S E<br>普通 1                                | **ョウ(カ<br>B I ネット銀行 OO支店<br>234567                                        | 振込手数料<br>振込指定日<br>受付素号         | 019<br>2025(#4/月24日<br>2504000005<br>17(2)(1)(1)(1)(1)(1)(1)(1)(1)(1)(1)(1)(1)(1) |
| 2025年04月17日<br><b>第23月</b><br>第75 <b>(b</b><br>回辺田定日 2025/04/18<br>申請者 住信 担当                   |     |      |    | >                                                             | 手続済<br>振入金額(2                                           | 2025年4月22日 19:27<br>2 <b>00 円</b>                                         |                                |                                                                                   |
|                                                                                                |     |      |    |                                                               | ● 振込先                                                   | v(カ<br>B I ネット銀行 〇〇支店<br>345678                                           | 振込住頼人名 (振込元)<br>振込手数料<br>振込指定日 | スミシンIスピー・アイ(カ<br>110円<br>2025年4月23日<br>2005年4月23日                                 |
|                                                                                                |     |      |    |                                                               |                                                         |                                                                           | 受付集号                           | 250400004<br>● 印刷                                                                 |

承認した振込申請は、振込実行前に限 り、取消すことができます。

取消可能な振込の場合、申請一覧の 「履歴」もしくは振込結果照会に「取消」 ボタンが表示されます。

「取消」ボタンをクリックしてください。

### よくある質問

Q. 承認取消に期限はありますか? A. 「取消」ボタンが表示されている 場合のみ、振込指定日の当日6:00 までは取消しが可能です。「取消」ボタ ンが表示されていない場合、承認の 取消しを行うことはできません。振込 結果照会を確認のうえ、マスターユー ザーによる組戻しのお手続きを行ってく ださい。 組戻しのお手続き方法はこちらをご確

組戻しのわ于統さ力法は<u>こうり</u>をこ唯 認ください。

### 承認取消の確認

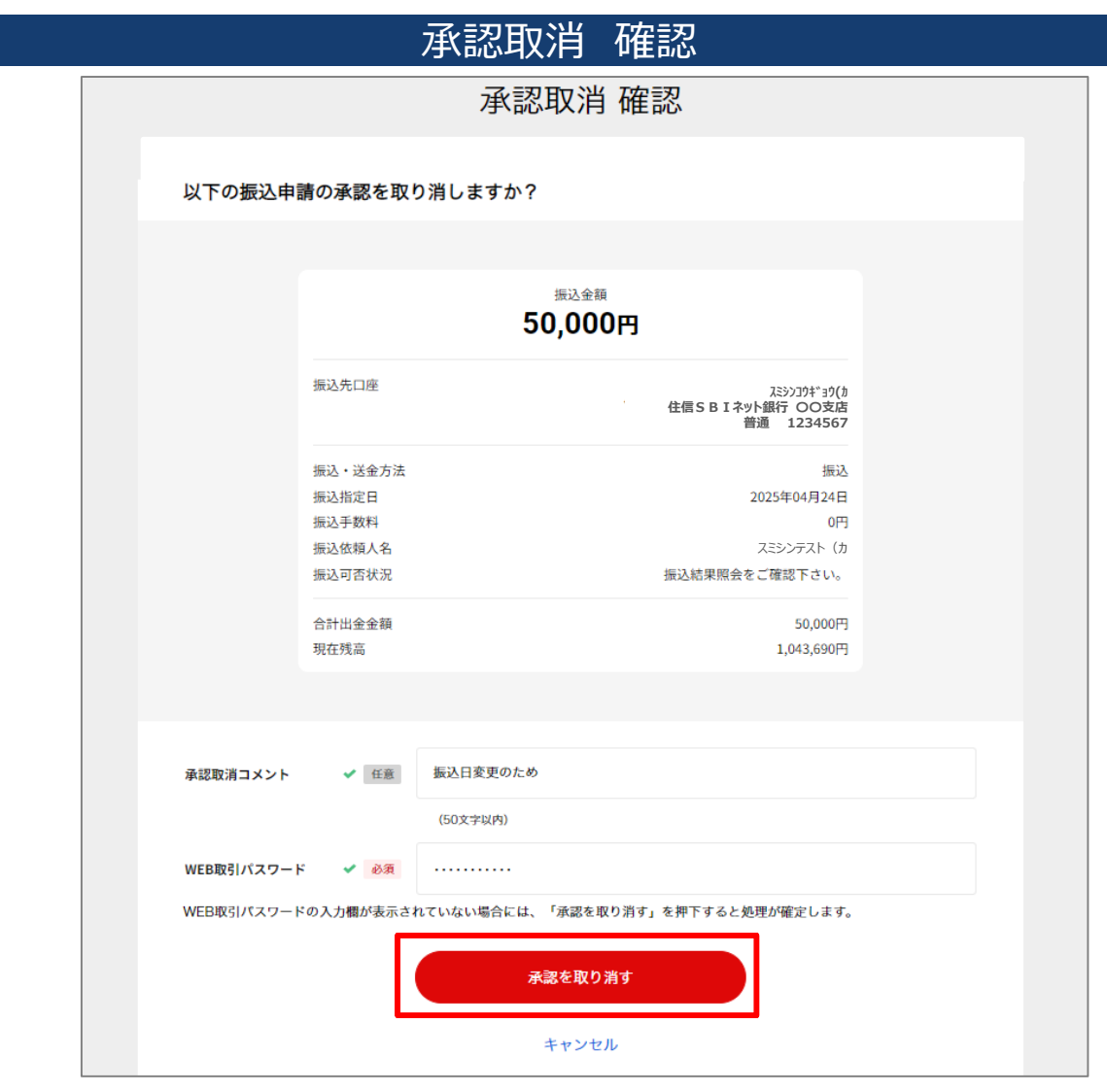

振込申請の内容を確認のうえ、WEB取 引パスワードを入力し、「承認を取り消 す」をクリックしてください。

※WEB取引パスワードの入力欄が表示 されていない場合、そのままお進みください。

「承認取消」:振込申請の承認が取り 消されます。一度承認取消を行うと、 再度承認することはできません。振込を 実行する場合には、再度振込申請か らやり直してください。

### メール認証

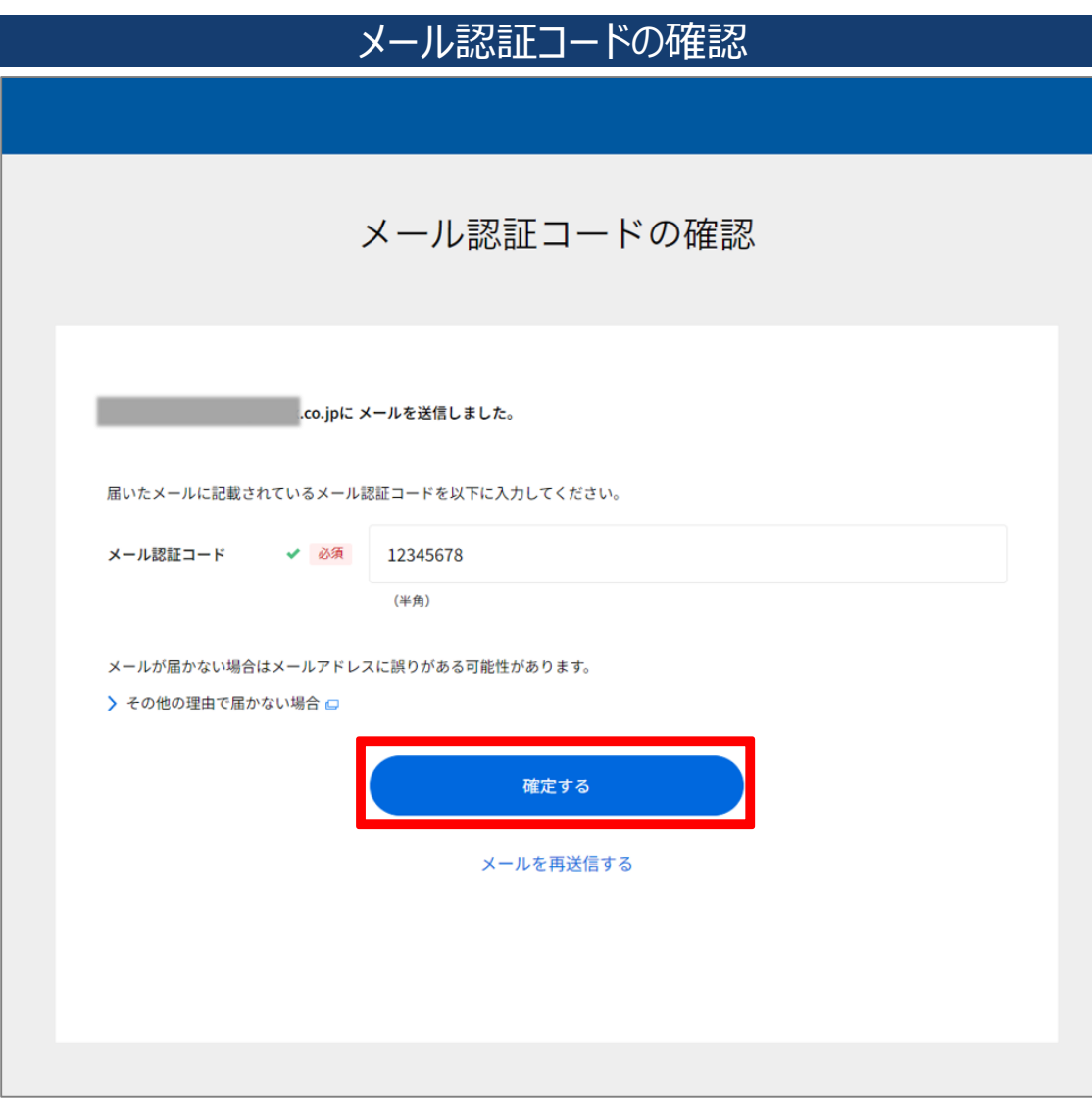

ご登録のメールアドレスへ認証コードが送 信されます。メールに記載されている認証 コードを入力し、「確定する」をクリックして ください。

WEB取引パスワードの入力を行わなかった場合、本メール認証は省略されます。

### 承認取消の完了

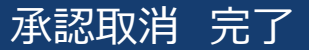

|                        | 承認取消 完了                  |  |
|------------------------|--------------------------|--|
| 承認を取り消しまし              | った。                      |  |
| 承認を取り消した申請は申<br>> 申請一覧 | <b>請一覧の「履歴」から確認できます。</b> |  |

承認取消が完了しました。

振込手続きが取り消されたため、振込は 実行されません。

承認取消した振込申請は申請一覧の 「履歴」から確認が可能です。

# 21. 振込先登録(担当ユーザー)

### 振込先を登録する

| > 振込『                                           | 申請「振込履歴」 |                                             |                                                                            | >申請                                                                                  | 一覧「履歴」 |              |
|-------------------------------------------------|----------|---------------------------------------------|----------------------------------------------------------------------------|--------------------------------------------------------------------------------------|--------|--------------|
| 現在残高<br>出金可能額                                   |          | 1,043,690円<br>1,043,690円                    |                                                                            | 申                                                                                    | 請一覧    |              |
| 新しい振込先に振込する                                     | 振込結果照会   |                                             |                                                                            |                                                                                      |        | ↓  履歴のダウンロード |
| 登録した振込先                                         | 振込履歴     | 戸↓ 振込が新しい順                                  | -                                                                          | 申請中                                                                                  | 履歴     | 三」 処理が新しい順   |
| <b>**30(8</b><br>130)級子 CO支送<br>4557<br>5月日<br> |          | ,                                           | 2025年04月22日 承認済<br>ス3>219 <sup>1</sup> 39(約<br>全額 200円<br>振込指定日 2025/04/23 |                                                                                      |        | >            |
| 141/2011 USBAN<br>3670<br>した振込先の編集・削除           |          | ><br>2件/金2件                                 | 2025年04月22日 承認改計<br>255/約7(加<br>全語 200円<br>用版法指定日 2025/04/23<br>C1 账及先登録   |                                                                                      |        | >            |
|                                                 |          | >振                                          | <b>込申請 完了</b> 画<br>振込申請 完了                                                 | 面<br>                                                                                |        |              |
|                                                 |          | 振込申請を受付けま<br>申請した振込の承認状況は、<br>また、入力された情報に訳  | した。<br>中語一覧より確認できます。<br>があった年のは期間、の時間400年になる可能                             | •<br>±があります。                                                                         | 1      |              |
|                                                 |          | 振込金額<br>振込先口座<br>振込・送金方法<br>振込旅定日<br>振込依頼人名 | 住住S                                                                        | 10,000円<br>23227月130<br>31 ネット銀行 〇〇文法<br>普通 1234567<br>振込<br>2025年4月18日<br>スポンテスト (カ |        |              |
|                                                 |          |                                             |                                                                            |                                                                                      |        |              |

#### 以下3ヵ所から振込先の登録が可能です。

- 1. 振込申請「振込履歴」
- 2. 申請一覧「履歴」
- 3. 振込申請完了画面

### 21. 振込先登録(担当ユーザー)

### 登録名の入力

### 振込先を登録する 振込申請 完了 振込申請を受付けました。 +があります。 振込先を登録する 振込先を登録することで、次回から口座情報を入力せずに簡単に振り込むこと ができます。 対象の口座 スミシンコウキ゛ョウ(カ 住信SBIネット銀行 OO支店 ット銀行 法人第一支店 普通 1251499 普通 1234567 振込 登録名 ✔ 任意 住信工業株式会社 (全角10字まで) キャンセル 登録 月額費用支払い 受付日時 ※ 振込手数料の無料回数が残っている場合、無料回数が適用されます。 ご注意事項

「振込先登録」をクリックすると振込先登録画面が表示されます。

内容を確認し、必要に応じて「登録名」※ を記入のうえ、「登録」をクリックします。

振込先がすでに登録済みの場合、「登録」をクリックすると以下のように表示されます。問題なければ「上書き登録」をクリックしてください。登録名が上書きされます。

| この振込先はすでに登録されています。上書き登録しま<br>すか?<br>上書きする場合は、「上書き登録」ボタンをクリックしてください。 |
|---------------------------------------------------------------------|
| 対象の口座                                                               |
| スミシンコクギョウ(カ<br>住信 S B I ネット銀行 ○○支店<br>普通 1234567                    |
| 登録名 🗸 任意                                                            |
| 住信工業株式会社                                                            |
| (全角10字まで)                                                           |
| キャンセル 上書き登録                                                         |

### ※登録名とは?

企業名や振込用途などを登録し て振込先の判別をしやすくする任 意の項目です。ご自身の記録用 やグループ管理のための備考とし てもお使いいただけます。
#### 21. 振込先登録(担当ユーザー)

#### 振込先登録の完了

| 振                                         | 長込先を登録しました                                                                                                   |                                                                             |
|-------------------------------------------|----------------------------------------------------------------------------------------------------|-----------------------------------------------------------------------------|
|                                           | 振込申請 完了                                                                                                    |                                                                             |
|                                           | ■<br>振込申請を受付けました。                                                                                            | <b>.</b>                                                                    |
| 振込先                                       | 申請した振込の承認状況は、申請一覧より確認できます。<br>また、入力された情報に誤りがあった場合は相反しの処理が必要になる可能<br>「 振込先を登録<br>を登録しました                      | ±があります。<br>10,000円                                                          |
| 登録した<br>対象の[<br>スミシン2]<br>住居<br>普通<br>登録名 | 振込先は振込登録先一覧から確認することができます。<br><b>口座</b><br><sup>74</sup> <sup>39</sup> (か<br>5 B 1 ネット銀行 〇〇支店<br>1234567<br>ス | 75917ビー74(h<br>ット銀行 法人第一支店<br>普通 1251499<br>振込<br>2025年4月18日<br>ミシンエスピーアイ(カ |
| 住信工                                       | 業株式会社                                                                                                    | 0円<br>10,000円<br>107,236円<br>月額費用支払い                                        |
| æ<br>*<br>> #                             | 受付日時 20<br>- 振込手数料の無料回数が残っている場合、無料回数が適用されます。<br>                                                             | )25年04月17日 18:11:42                                                         |
| ) iii<br>> 抽                              | 送結果開会 ご注意事項 ・・・・・・・・・・・・・・・・・・・・・・・・・・・・・・・・・・                                                               | 1. 4.65.5 L.4.5.4.4                                                         |

「振込先を登録しました」が表示されたら、 完了です。 登録した振込先は、「振込登録先一覧」 より確認が可能です。

#### 22. 振込登録先一覧(マスター・承認・担当ユーザー)

#### 登録した振込先を確認する

| 振込登録先一覧                                                    |                                                   |  |  |  |
|------------------------------------------------------------|---------------------------------------------------|--|--|--|
|                                                            |                                                   |  |  |  |
|                                                            |                                                   |  |  |  |
| <b>並び順</b> 振込が新しい順 →                                       |                                                   |  |  |  |
| <b>スミシンコウキ * ョウ(カ</b><br>住信 S B I ネット銀行 OO支店<br>普通 1234567 | <b>スミシホケン (力</b><br>住信SBIネット銀行 〇〇支店<br>普通 2345678 |  |  |  |
| 住信工業株式会社                                                   | 住信保険株式会社                                          |  |  |  |
| 編集・削除                                                      | 編集・削除                                             |  |  |  |
| <b>シバライ(カ</b><br>住信 S B I ネット銀行 OO支店<br>普通 3456789         |                                                   |  |  |  |
| 支払株式会社                                                     |                                                   |  |  |  |
| 編集・削除                                                      |                                                   |  |  |  |

登録した振込先は、ビジネスメンバー用メ ニューの「振込登録先一覧」から確認で きます。

#### 23. 登録した振込先の編集・削除(マスター・承認・担当ユーザー)

#### 登録した振込先を編集・削除する

| 振込登録先一覧                                                                                  |                                                               |  |  |  |  |
|------------------------------------------------------------------------------------------|---------------------------------------------------------------|--|--|--|--|
| <b>並び順</b> 振込が新しい順 ↓<br><b>スミシンコウキ*ョウ(カ</b><br>住信SBIネット銀行 ○○支店<br>普通 1234567<br>住信工業株式会社 | <b>スミジホケン (力</b><br>住信SBIネット銀行 OO支店<br>普通 2345678<br>住信保険株式会社 |  |  |  |  |
| 編集・削除<br>シハライ(力                                                                          | 編集・削除                                                         |  |  |  |  |
| 住信SBIネット銀行 OO支店<br>普通 3456789<br>                                                        |                                                               |  |  |  |  |
| 編集・削除                                                                                    |                                                               |  |  |  |  |

「振込先登録一覧」より対象の振込先を クリックします。

# 23. 登録した振込先の編集・削除(マスター・承認・担当ユーザー)

#### 登録した振込先を編集・削除する

#### 振込登録先一覧

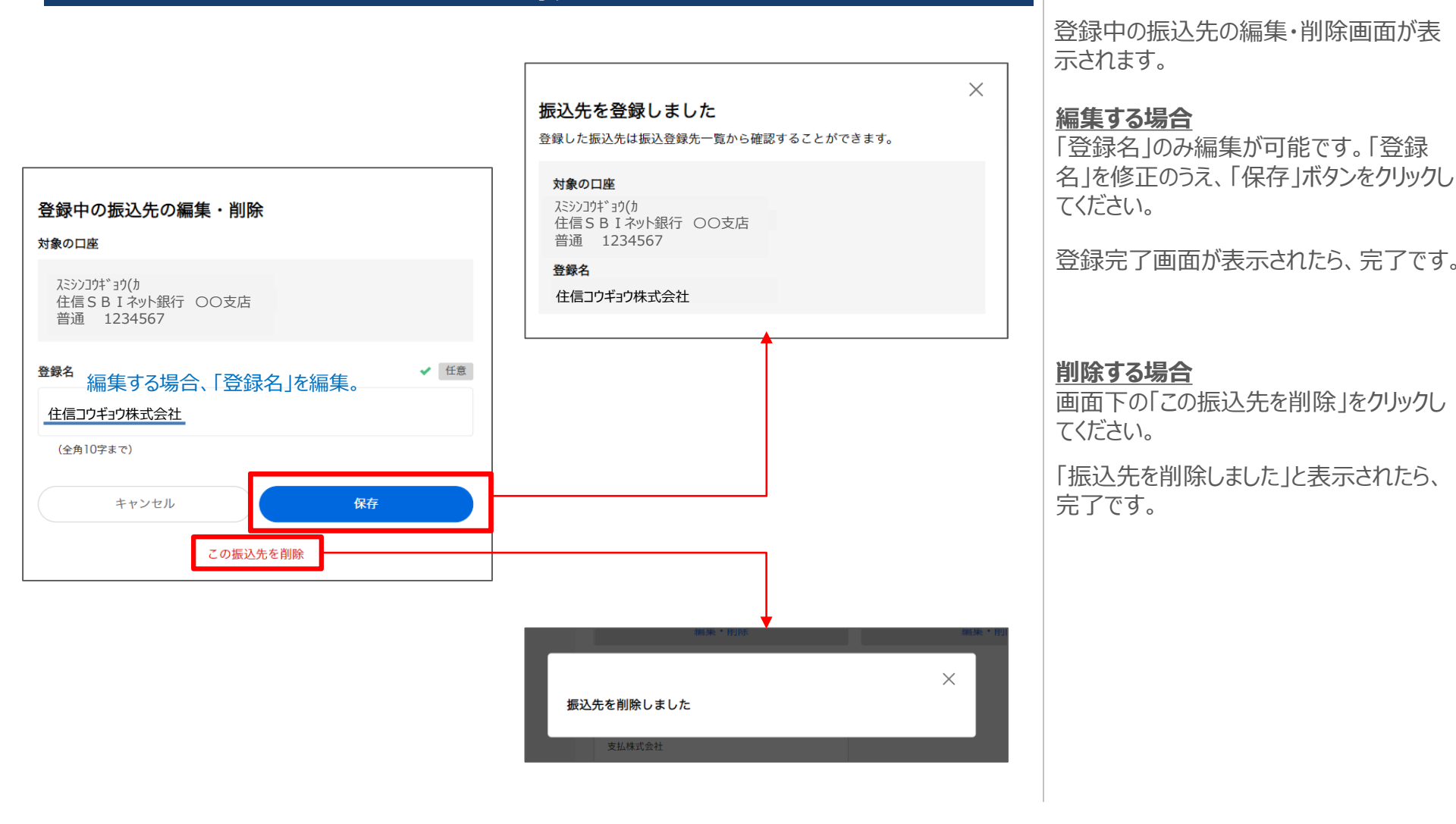

# 24. 各種照会(全ユーザー)

# 各種照会

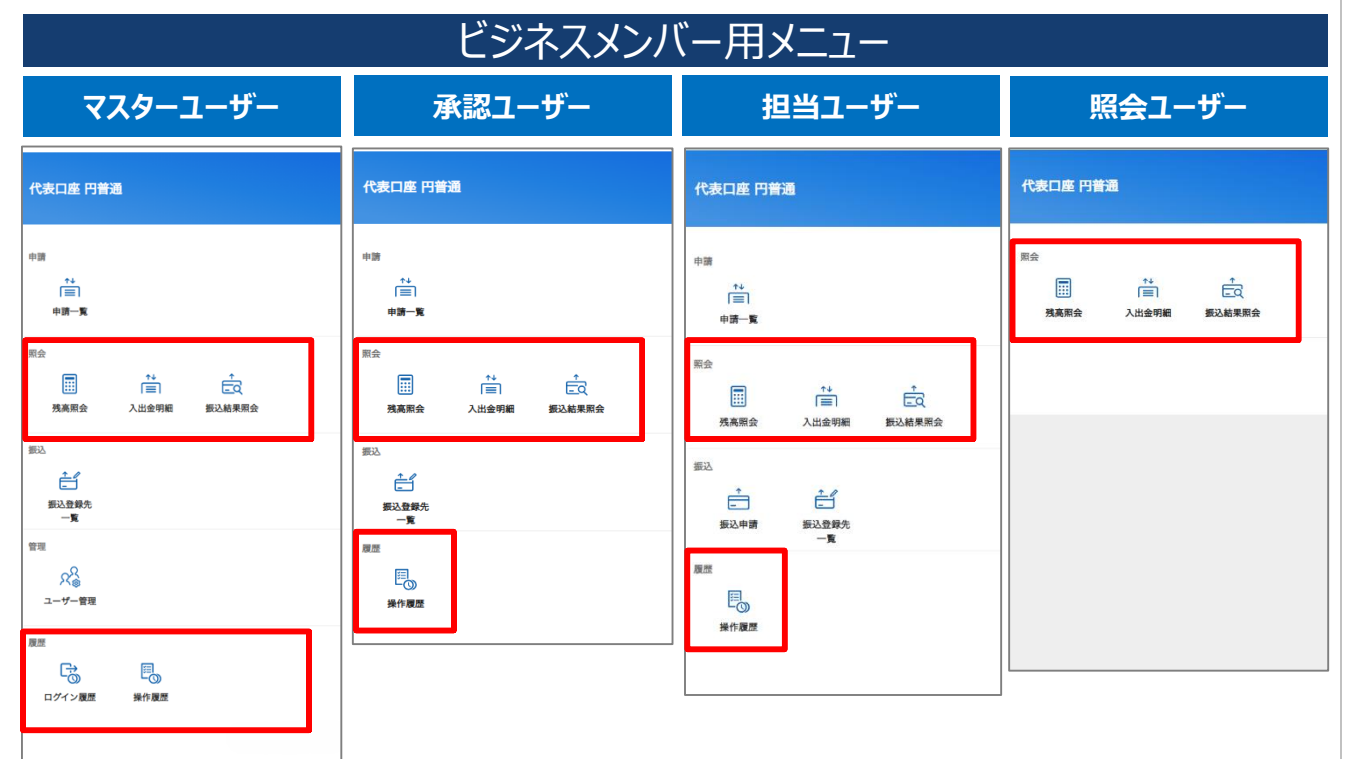

ビジネスメンバー用メニューより、次頁以降の各種照会が可能です。

#### 25. 残高照会(全ユーザー)

#### 円普通預金の残高を照会する

|   | 残高照会                      |                      |
|---|---------------------------|----------------------|
|   |                           |                      |
|   | 残高照会                      |                      |
|   | 代表口座 円普通<br>1,043,690 円   |                      |
| C | 前月末比: <b>+1,043,690</b> 円 |                      |
|   |                           | 2025年4月23日 19:18 更新C |
|   |                           |                      |
|   |                           |                      |
|   |                           |                      |
|   |                           |                      |
|   |                           |                      |
|   |                           |                      |
|   |                           |                      |
|   |                           |                      |
|   |                           |                      |

代表口座の円普通預金残高を照会す ることができます。 円普通預金以外の預金を照会すること はできません。

### 26. 入出金明細照会(全ユーザー)

代表口座円普通預金の入出金明細を

照会できます。

#### 入出金明細を照会する

| 入出金明細照会    |                    |         |                |                    |              |
|------------|--------------------|---------|----------------|--------------------|--------------|
|            |                    |         |                |                    |              |
|            |                    | ு யு வை | т              |                    |              |
|            |                    | 入山金明和   | Ë              |                    |              |
|            |                    |         |                |                    |              |
|            |                    |         |                |                    |              |
| 代表口座       | ☑ 円普通              |         | 瑪              | <sup>現在残高</sup> 1, | 043,690 ฅ    |
| 最新100明細    | 門期間指定 今月 先月        |         |                |                    | 🖹 CSV 📡 PDF  |
|            |                    |         |                |                    | 1-8件表示 / 全8件 |
| 日付         | 取引内容               | 出金金額    | 入金金額           | 残高                 | ХŦ           |
| 2025年4月23日 | 😕 振込手数料            | 110円    |                | 1,043,690円         |              |
| 2025年4月23日 | 😑 振込 * スミシンコウギョウ(カ | 200 m   |                | 1,043,800 m        |              |
| 2025年4月22日 | 💼 振込 * スミシンコウギョウ(カ |         | 1,000,000円     | 1,044,000 m        |              |
| 2025年4月18日 | 📄 振込 * スミシンコウギョウ(カ |         | 10,000円        | 44,000円            |              |
| 2025年4月16日 | 🝵 振込*スミシンコウギョウ(カ   |         | <b>4,000</b> 円 | 34,000 円           |              |
| 2025年4月16日 |                    |         | 10,000 円       | 30,000円            |              |
| 2025年4月16日 | (力) 振込*シハライ (カ)    |         | 10,000 円       | 20,000円            |              |
| 2025年4月15日 | 📋 振込 * スミシンホケン(カ   |         | 10,000円        | 10,000円            |              |
| 戻る         |                    |         |                |                    |              |

#### 27. 振込結果照会(全ユーザー)

#### 振込結果照会を照会する 振込結果照会 照会・担当ユーザー マスター・承認ユーザー 振込結果照会 振込結果照会 よくあるご質問 よくあるご質問 ▶ 振込がされていない/振込結果を確認したい/振込の控えがほしい 😖 ▶ 振込がされていない/振込結果を確認したい/振込の控えがほしい 😅 ▶ 振込を取消したい 😅 ▶ 振込を取消したい 📮 > 振込結果を昭会できる期間 🗂 > 振込結果を照会できる期間 😋 > 無料回数の範囲内で振込できるはずなのに、振込手数料がかかった 👳 > 無料回数の範囲内で振込できるはずなのに、振込手数料がかかった > 明細をダウンロード (CSV形式) 山 > 明細をダウンロード (CSV形式) 山 个 絞り込み・並び替え 个 絞り込み・並び替え 最新10明細 期間 ● 最新10明細 期間 ○ 振込日指定 振込日指定 並び順 受付日時が新しい順 並び順 受付日時が新しい順 • • 受付中 2025年4月23日 11:35 受付中 2025年4月23日 11:35 振込金額 50,000 円 振込金額 50,000 円 振込依頼人名 (振込元) 289012E -74(8 振込依頼人名 (振込元) 289012E -74(b ➡ 振込先 📫 編込先 振込手数料 スミシンコウギョウ(カ 住信SBIネット銀行 〇〇支店 振込手数料 0FF スミシンコウキ\*ョウ(カ 0円 住信SBIネット銀行 〇〇支店 振込指定日 振込指定日 2025年4月24日 2025年4月24日 普通 1234567 普通 1234567 受付番号 受付番号 2504000005 取消 🚔 ඩොම 手続済 2025年4月22日 19:27 手続済 2025年4月22日 19:27 振込金額 200 円 振込金額 200 円 振込依頼人名 (振込元) スミシンエスピ - 7イ(カ 振込依頼人名 (振込元) 255012E -74(b ➡ 振込先 ➡ 振込先 スミシンホケン(カ 振込手数料 110円 スミシンホケン(力 振込手数料 110円 住信SBIネット銀行 〇〇支店 住信SBIネット銀行 OO支店 振込指定日 2025年4月23日 振込指定日 2025年4月23日 普通 2345678 普通 2345678 受付番号 2504000004 受付委号 2504000004 😑 印刷 🖶 हाम्रज्ञ

振込の結果を照会できます。

マスター・承認ユーザーは、振込明細の 「取消」ボタンから承認取消を行うことも 可能です。

※「取消」が可能なのは、振込結果照会のステータスが「受付中」の場合のみです。

### 28. ログイン履歴(マスターユーザー)

#### ビジネスメンバー管理へのログイン履歴を確認する

ログイン履歴

| ログイン履歴                                                  |                         |  |  |
|---------------------------------------------------------|-------------------------|--|--|
| ビジネスメンパー管理専用のログイン履歴です。<br>法人口座へのログイン履歴は含まれませんのでご留意ください。 | 2025年04月24日 10:11:53 更新 |  |  |
| 2025#04月24日<br>10:11:51<br>WEB                          | co.jp                   |  |  |
| 2025#049238<br>17:54:52<br>WEB<br>17:43:05              | .co.jp                  |  |  |
| スマートフォンサイト<br>17:31:02<br>WEB                           | .co.jp<br>.co.jp        |  |  |
| 1556:34<br>スマートフォンサイト<br>15:27:59                       | .co.jp                  |  |  |
| スペートフォンサイト       129793                                 | .co.jp                  |  |  |
| WEB                                                     | co.jp<br>.co.jp         |  |  |
| 11:48:00<br>WEB<br>11:44:28                             | .co.jp                  |  |  |
| WEB<br>11:19:46<br>WEB                                  | .co.jp                  |  |  |
| 09;40:22                                                |                         |  |  |

ビジネスメンバー管理への全ユーザーのロ グイン履歴が確認できます。ログイン履歴 は、マスターユーザーのみ確認が可能です。

### 29. 操作履歴(全ユーザー)

#### ビジネスメンバー管理の操作履歴を確認する

| 上学年履歴                                                                                                    | [                          | コグイン履歴 |                         |
|----------------------------------------------------------------------------------------------------|----------------------------|--------|-------------------------|
| Latence   Latence                                                                                                    |                            |        |                         |
| L25404126   2059041231   2059041231   2059041231   2059041231   2059041231   2059041231   2059041231   2059041231   2059041231   2059041231   2059041231   2059041231   2059041231   2059041231   2059041231   2059041231   2059041231   2059041231   2059041231   2059041231   2059041231   2059041231   2059041231   2059041231   2059041231   2059041231   2059041231   2059041231   2059041231   2059041231   2059041231   2059041231   2059041231   2059041231   2059041231   2059041231   2059041231   2059041231   2059041231   2059041231   2059041231   2059041231   2059041231   2059041231   2059041231   2059041231   2059041231   2059041231   2059041231   2050511231   2050511231   2050511231   2050511231   2050511231   2050511231   2050511231   2050511231   2050511231   2050511231   2050511231   2050511231   2050511231   2050511231   2050511231   2050511231                                                                                    |                            | 操作履歴   |                         |
| 2025年04月23日         1549.01         超込申請       00.jp         1549.02       00.jp         超込申請       00.jp         超込申請       00.jp         1449.32       00.jp         1328.14       00.jp         1249.51       00.jp         1249.51       00.jp         1231.02       00.jp         超込申請       00.jp         1208.09       00.jp         超込申請       00.jp         1208.01       0.jp         1208.02       0.jp         1231.02       0.jp         加公申請       0.jp         1208.03       0.jp         1231.02       0.jp         加公申請       0.jp         1231.02       0.jp         加公申請       0.jp         1208.04       0.jp         1230.3       0.jp         1230.3       0.jp         1230.3       0.jp         1230.3       0.jp         1230.3       0.jp         1230.3       0.jp         130.4       0.jp         130.4       0.jp         130.4       0.jp         14.5       0.jp <th>ビジネスメンパー管理専用の操作履歴です。</th> <th></th> <th>2025年04月24日 10:12:35 更新</th> | ビジネスメンパー管理専用の操作履歴です。       |        | 2025年04月24日 10:12:35 更新 |
| 164801       co.jp         第20-申請       co.jp         154800       co.jp         第20-申請       co.jp         1449.32       co.jp         132814       co.jp         第20-申請       co.jp         1248.51       co.jp         1231.02       co.jp         第20-申請       co.jp         1208.9       co.jp         第20-申請       co.jp         128.14       co.jp         128.15       co.jp         128.28       co.jp         128.3       co.jp         129.638       co.jp         1936.38       co.jp         1935.11       co.jp         1935.11       co.jp                                                                                                    | 2025年04月23日                |        |                         |
| 1548:00       co.jp         1449:32       co.jp         1328:14       co.jp         1249:51       co.jp         1231:02       co.jp         1230:4       co.jp         1230:5       co.jp         1231:02       co.jp         1208:09       co.jp         1208:09       co.jp                                                     | 15:49:01<br>振込-申請          |        | co.jp                   |
| 14.40.32         第込-否決       co.jp         13.28.14       co.jp         第込-承認功満       co.jp         12.49.51       co.jp         第込-承認       co.jp         12.31.02       co.jp         第込-申請       co.jp         12.08.09       co.jp         近2.08.09       co.jp         第込-申請       co.jp         12.98.08       co.jp         19.36.38       co.jp         第込-承認功       co.jp         19.36.31       co.jp         第公-承認       co.jp                                                                                                    | 15:49:00<br>振込-申請          |        | co.jp                   |
| I328.14         超込-亦認取消       co.jp         1249.51       co.jp         超込-亦認       co.jp         1231.02       co.jp         1206.09       co.jp         1208.14       co.jp         1208.09       co.jp         1208.09       co.jp         1208.09       co.jp         1208.09       co.jp         1208.09       co.jp         1208.09       co.jp         1208.09       co.jp         1208.09       co.jp         1208.09       co.jp         1208.03       co.jp         1936.38       co.jp         1936.11       model         加公-亦認       co.jp                                                                                                    | 14:49:32<br><b>振込-否決</b>   |        | .co.jp                  |
| 12:49:51       Co.jp         超込-承認       Co.jp         12:31:02       Co.jp         超込-申請       Co.jp         12:08:09       Co.jp         超込-申請       Co.jp         2025年04月21日       Co.jp         19:36:38       Co.jp         19:35:11       Co.jp         超込-承認       Co.jp                                                                                                    | 13:28:14<br>振込-承認取消        |        | .co.jp                  |
| 12:31:02       co.jp         超込-申請       co.jp         12:08:09       co.jp         超込-申請       co.jp         2025年04月21日       co.jp         19:36:38       co.jp         19:36:11       g政ン-承認       co.jp                                                                                                    | 12:49:51<br>振込-承認          |        | co.jp                   |
| 12:08:09     co.jp       2025年04月21日     co.jp       19:36:38     co.jp       週込-承認取消     co.jp       19:35:11     co.jp                                                                                                    | 12:31:02<br>振 <b>込-</b> 申請 |        | co.ip                   |
| 振込・申請     co.jp       2025年04月21日     19:36:38       振込-承認取消     co.jp       19:35:11     近の.jp       振込-承認     co.jp                                                                                                    | 12:08:09                   |        |                         |
| 2025年04月21日         19:36:38         振込-承認取消       co.jp         19:35:11         振込-承認       co.jp                                                                                                    | 振込-申請                      |        | .co.jp                  |
| 19:36:38         co.jp           19:35:11         近心承認         co.jp                                                                                                    | 2025年04月21日                |        |                         |
| 19:35:11<br>振込-承認 co.jp                                                                                                    | 19:36:38<br>振込-承認取消        |        | .co.jp                  |
|                                                                                                    | 19:35:11<br>振込-承認          |        | co.jp                   |

ビジネスメンバー管理の操作履歴が確認 できます。

#### <u>ユーザーごとの確認可能な範囲</u> マスターユーザー:全ユーザーの操作履 歴 マスターユーザー以外:自身の操作履 歴のみ

#### 操作項目一覧

- ・振込-申請:振込申請の操作
- ・振込-承認: 振込申請の承認操作
- ・振込-否決:振込申請の否決操作

・振込-承認取消:振込申請の承認取 消の操作